MDB 20 DC ~ 45 DC ( : ) VCCS : 24 DC  $\pm 10\%$  ( ) Executive: 24 \_\_\_\_( ) ≦ 3.6 : ≦ 15.6 ≦ 15.6 / 36 ( ) - : -15°C ~ +60°C - : -30°C ~ +70°C : 0.2°C/ ≦ 85% ( ) MDB, Executive VCCS : 16 ~ 28 1.2 ~ 2.6 : 6 :

| ,           | А     | В          | С | D | Е | F |
|-------------|-------|------------|---|---|---|---|
| 26.0 - 28.5 | v , * | v,*        | - | - | - | - |
| 24.0 - 26.0 | v,*   | v,*        | v | v | v | V |
| 22.0 - 24.0 | v , * | v          | v | v | v | V |
| 20.0 - 22.0 | v     | v          | v | v | v | V |
| 18.0 - 20.0 | v     | v          | v | v | v | V |
| 16.0 - 18.0 | v     | V          | V | V | v | V |
|             | (*    | (* Escrow) |   |   |   |   |

: 1 - , : 138() x 81() x 369.6() /

:

:

\_

: ± 3°

- ± 3°

: Manual, DDD ABCD

: +7-499-124-5601, 109 ( ), 120 ( )

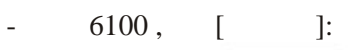

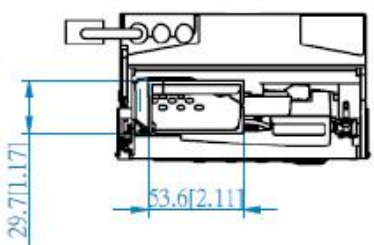

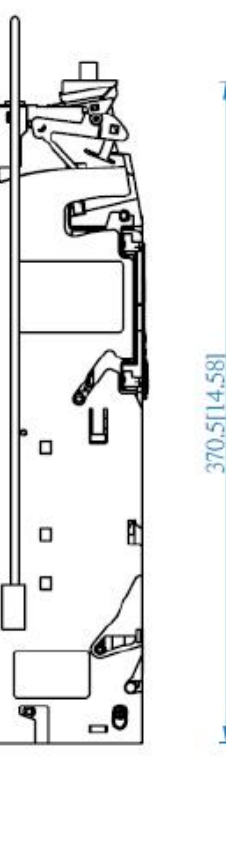

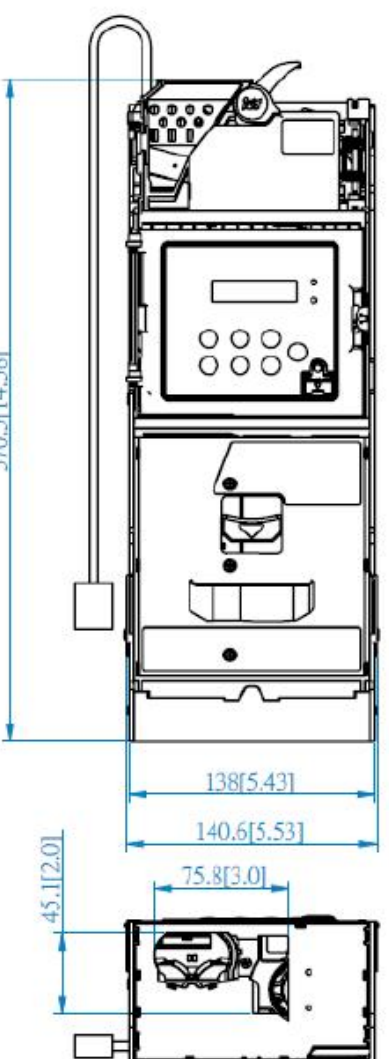

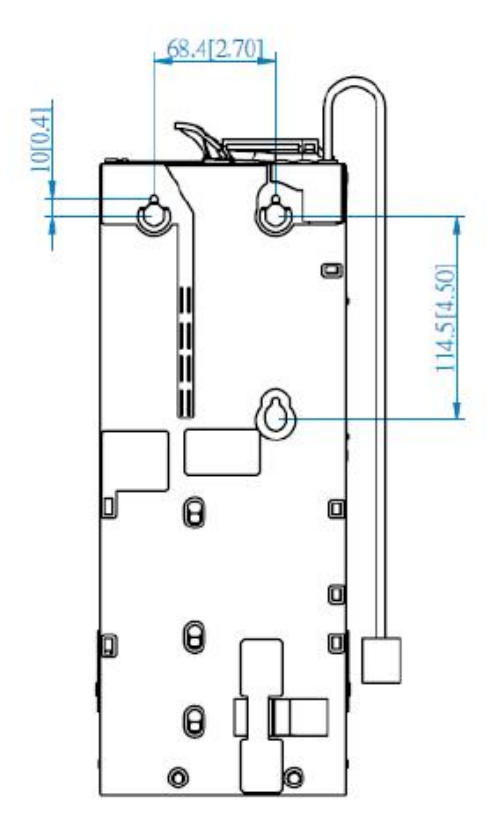

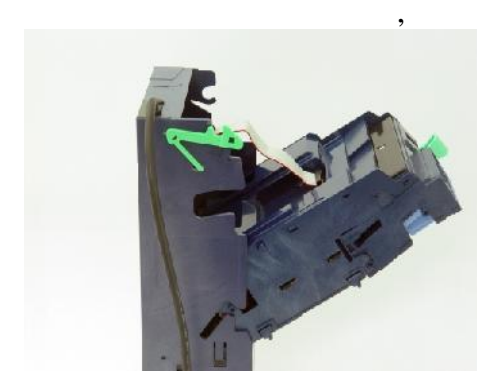

2.

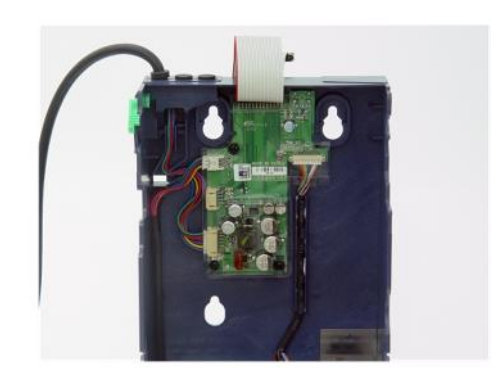

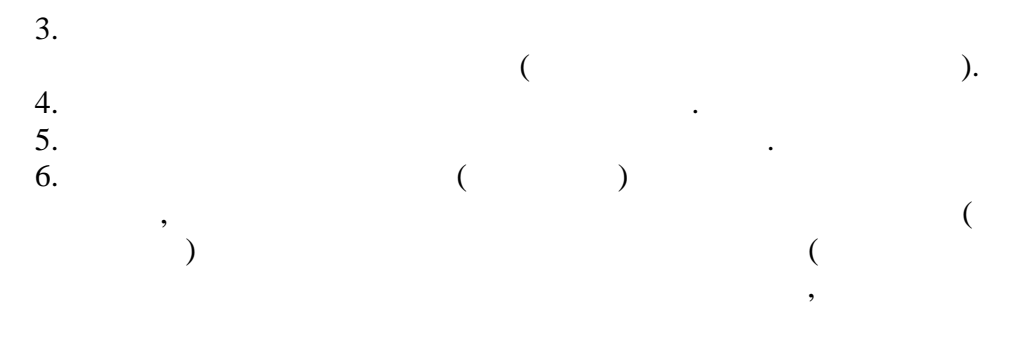

(

).

,

):

,

|    |      | А    | В    | С  | D  | Е  | F  |
|----|------|------|------|----|----|----|----|
|    |      | 10 . | 10 . | 5. | 5. | 2. | 1. |
| ** | ( .) | 54   | 54   | 66 | 66 | 66 | 79 |
| ** | ( .) | 6    | 6    | 8  | 8  | 8  | 10 |
|    | ).   | ,    |      |    |    |    | (  |

\*\*

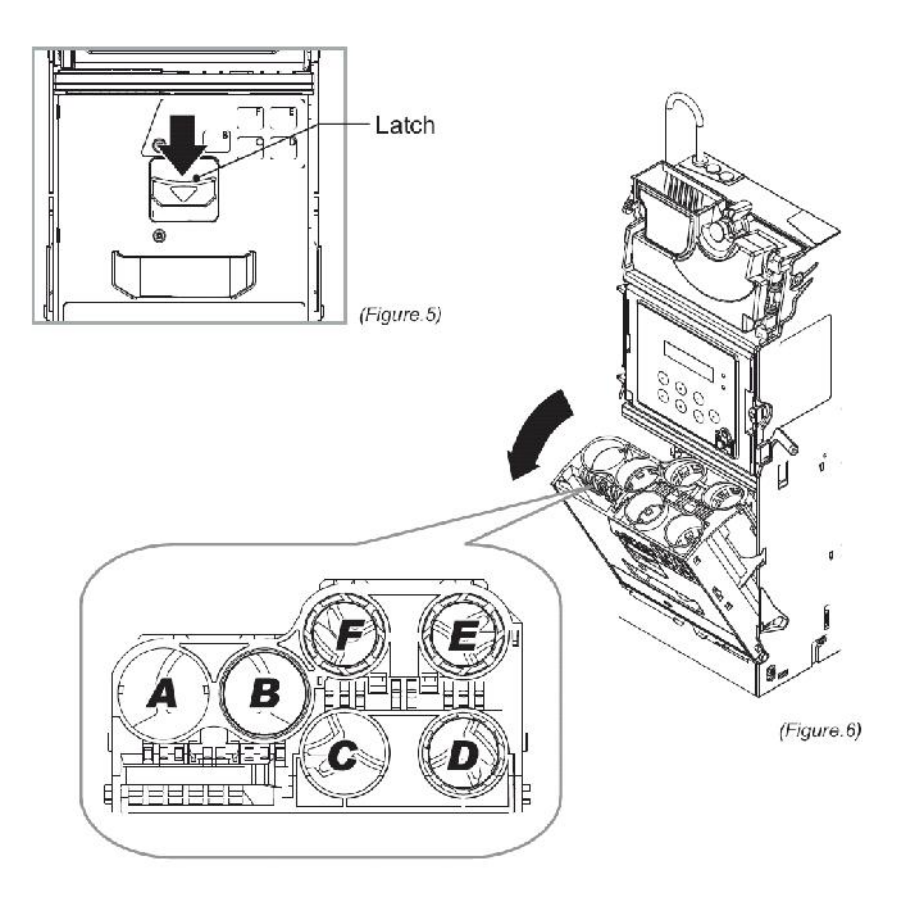

3-5 .

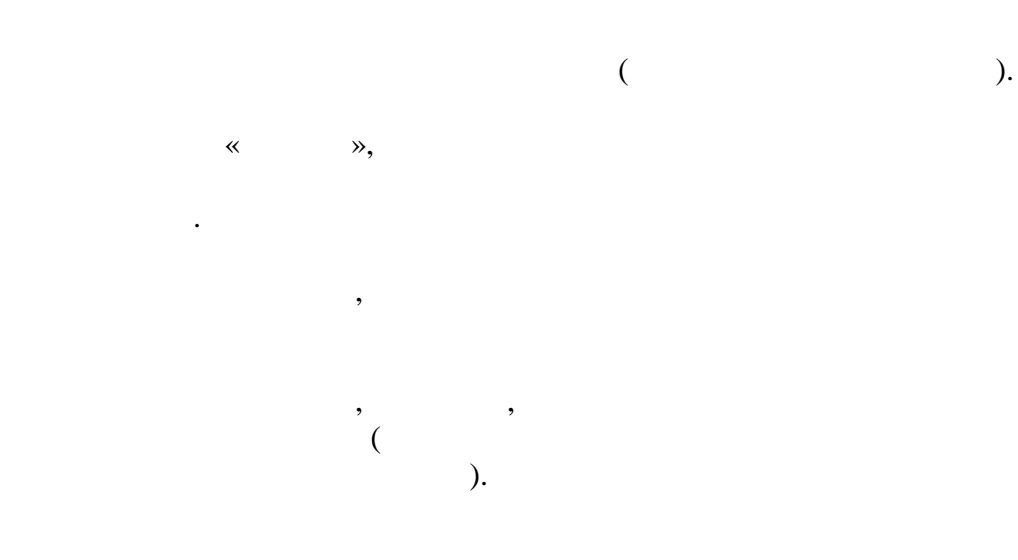

:

,

6100 ). ( 1. , 2. , . , 3. ( , ). 4. (A, B, C, D, , E, F),

.

6 . .

,

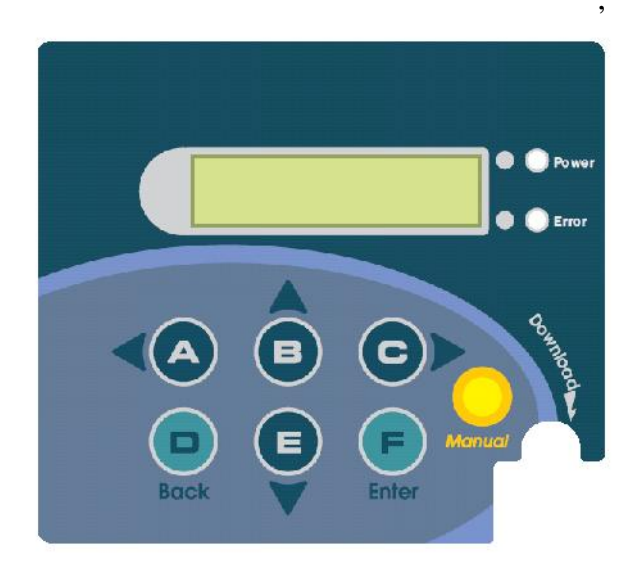

| -   | •  | _   |  |
|-----|----|-----|--|
| B – | В. | _   |  |
| C–  | C. | _   |  |
| D – | D. | _   |  |
| E – | E. | _   |  |
| F – | F. | - / |  |

|     | ( .)                | ( ) | ( )    |
|-----|---------------------|-----|--------|
| 100 | Refill Coin         |     |        |
| 101 | Total In/Out        | ( ) |        |
| 115 | Clear Tube<br>Count |     |        |
| 129 | Language Select     |     | 2014 . |

,

,

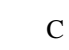

(

: DDDABCD)

|                  |                           |       | ( )   |
|------------------|---------------------------|-------|-------|
|                  | ( . )                     |       |       |
|                  | Reset Records             | - (   |       |
| 102              |                           | )     |       |
|                  | Accept/Reject Coin Switch |       |       |
| 103              |                           |       |       |
| 104              | Tube Open/Close Switch    |       |       |
|                  | Configure Cash Flow       | (     |       |
| 107              |                           | , , , |       |
|                  | Activate Cash Flow        | ( , ) |       |
| 108              |                           |       |       |
|                  | Check Current Cash Float  |       |       |
| 109              |                           |       |       |
| 110              | Change Mgmt.              |       | IPSTD |
|                  |                           |       |       |
| 111              | Idle Display              |       |       |
| 112              | BAType Setting (MDB)      |       |       |
| 113              | Default Setting           |       | · ·   |
| <mark>115</mark> | Clear tube count          |       |       |
| <mark>116</mark> | Cassete Type              |       |       |
| 117              | Error Info                |       |       |

| 118              | Bill(s) per Transaction<br>(MDB) | - (<br>1 9),<br><i>ICT</i> |  |
|------------------|----------------------------------|----------------------------|--|
| 119              | CashFlow Mode                    |                            |  |
| 120              | Set ID                           |                            |  |
|                  | Coin->CashBox Setting            |                            |  |
| 121              |                                  |                            |  |
| 124              | Reserved Coin Setting            |                            |  |
| 125              | Accesibility Options             |                            |  |
| 127              | Residual Credit                  |                            |  |
| 128              | Token Learning mode              | «                          |  |
| <mark>129</mark> | Language                         |                            |  |
| 130              | Reject Lever Setting<br>(MDB)    | Reject Lever Setting       |  |
| 133              | Decimal and Scaling              | ( 6100 MDB)                |  |
| <mark>134</mark> | Currency Code                    |                            |  |

(

EXECUTIVE

)

С

|     | ( . )                              |  |
|-----|------------------------------------|--|
| 200 | Sell Mode                          |  |
| 201 | Price Display                      |  |
| 202 | Product Price Setting              |  |
| 203 | Price Holding Mode                 |  |
| 204 | 2 <sup>nd</sup> Price for Cashless |  |
| 205 | Enable Bill Acceptance             |  |
| 206 | Decimal Point Adjustment           |  |
| 207 | Residual Credit                    |  |
| 208 | Acceptance limit For<br>Changer    |  |
| 209 | Credit limit For Cashless          |  |
| 210 | Bill(s) per Transaction            |  |
| 211 | Exact Change Notice                |  |

|   | Manual |   | ( |   | ( | ) | 3  |   | , |   |
|---|--------|---|---|---|---|---|----|---|---|---|
| , |        | - |   |   | • |   | ). |   |   |   |
|   |        |   |   |   |   |   |    |   |   |   |
|   |        |   |   |   |   |   |    |   |   |   |
| ) |        |   |   | - |   |   | 3  | ( |   | , |

| (                   |        | ).  |
|---------------------|--------|-----|
|                     | Manual |     |
| (<br>(Coin Refill). | )      | 100 |
| Refill Coin<br>100  |        |     |
| Enter               |        |     |
| Pls Refill Coin     |        |     |

(

/

107).

:

| - | Α,-  | В,-    | С  |
|---|------|--------|----|
| - | D,-  | Ε,-    | F  |
|   | :    |        |    |
|   | 70   | 61     | 55 |
| - | 10,- | - ر ۲۵ | 22 |

11 -

:

(Total In/Out).

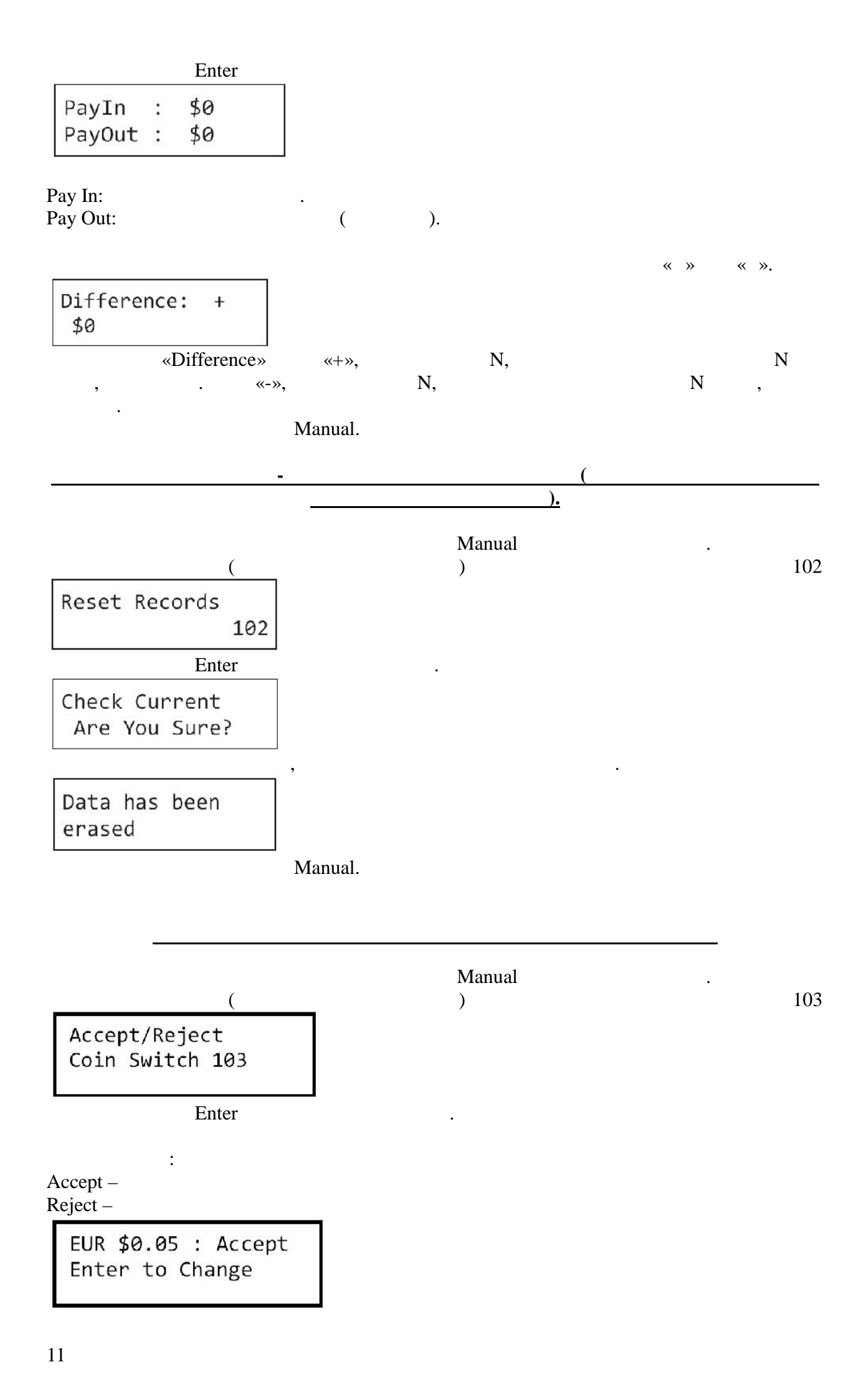

## Enter.

:

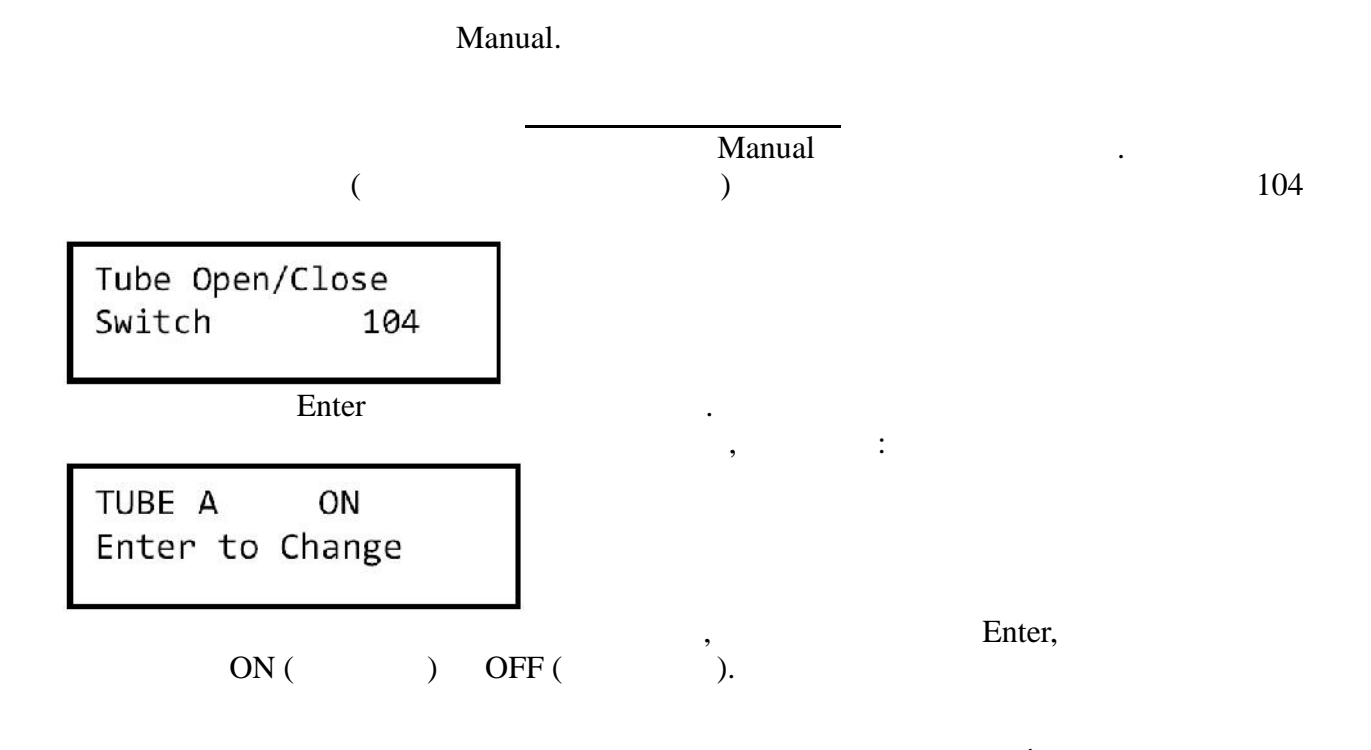

,

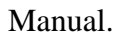

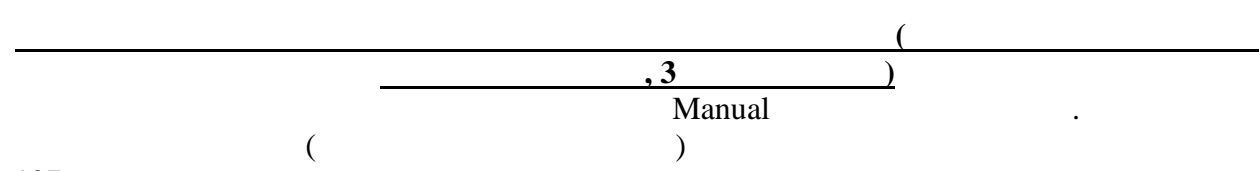

| 1 | 0 | 7 |
|---|---|---|
|   |   |   |

| , C ( | ).  |     |     |
|-------|-----|-----|-----|
| (     |     | )   | **: |
|       |     |     |     |
| 1.    | 78  | 78  | 78  |
| 10 .  | 104 | 104 | 104 |
| 5.    | 128 | 128 | 128 |
| 2.    | 64  | 64  | 64  |

.

:

\*\*

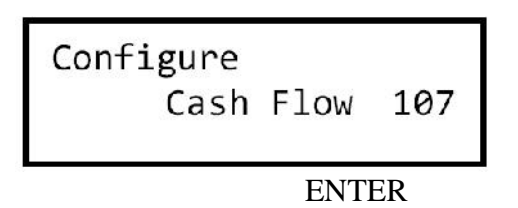

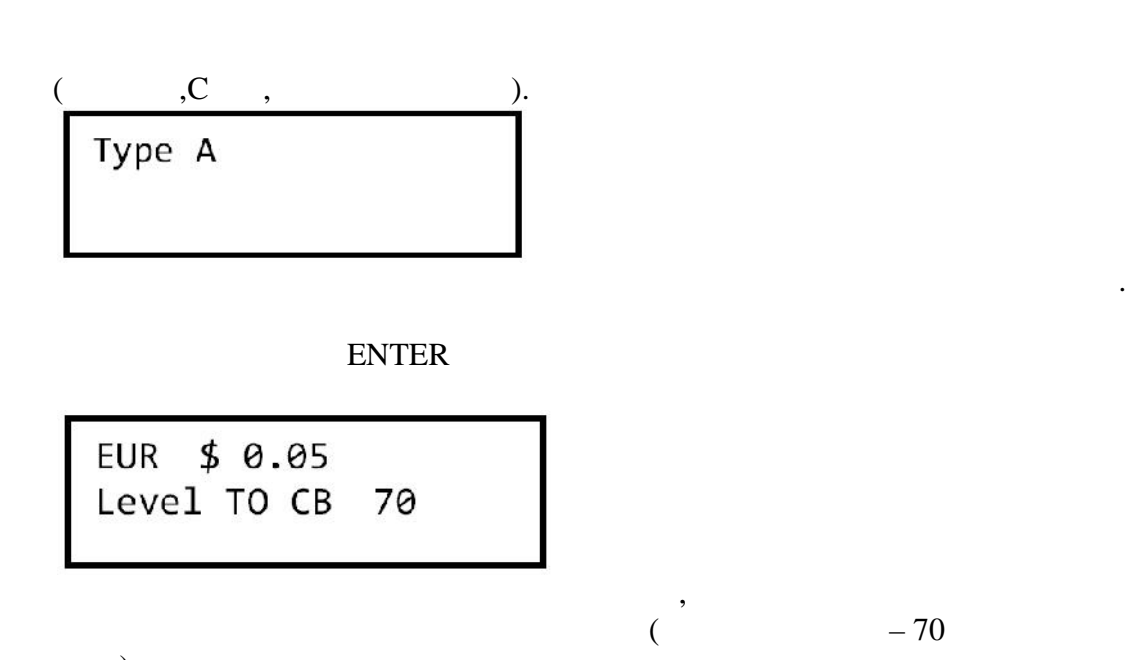

).

ENTER

Change Set Q'TY 55

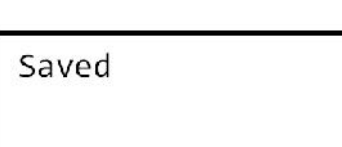

).

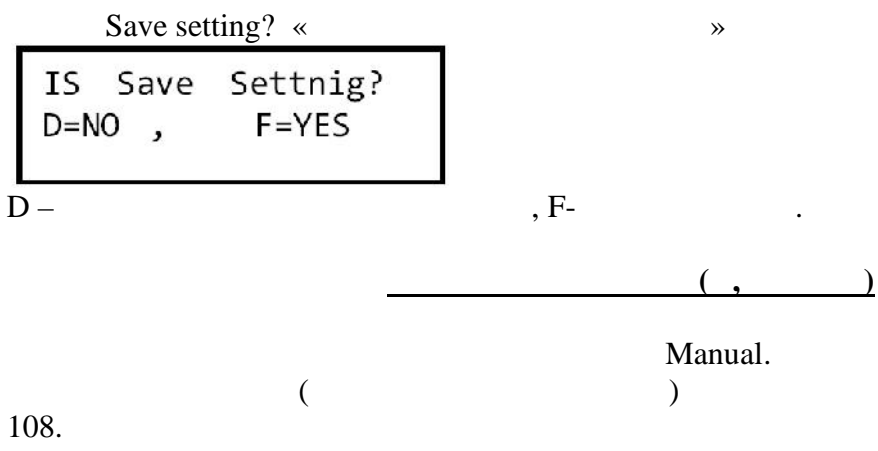

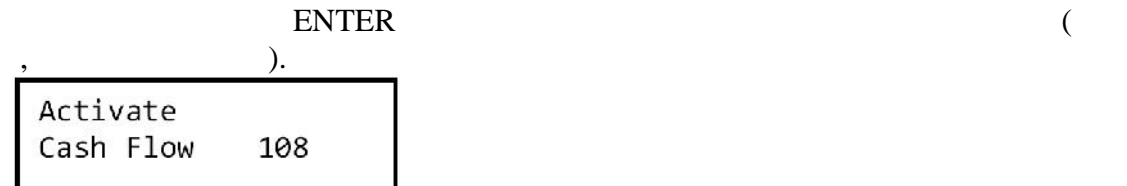

Enter,

:

( Manual,

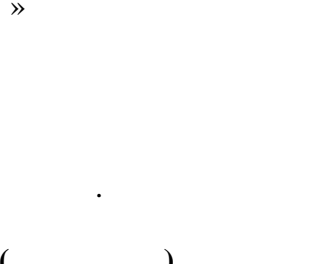

,C

0,05

,

1. 10.

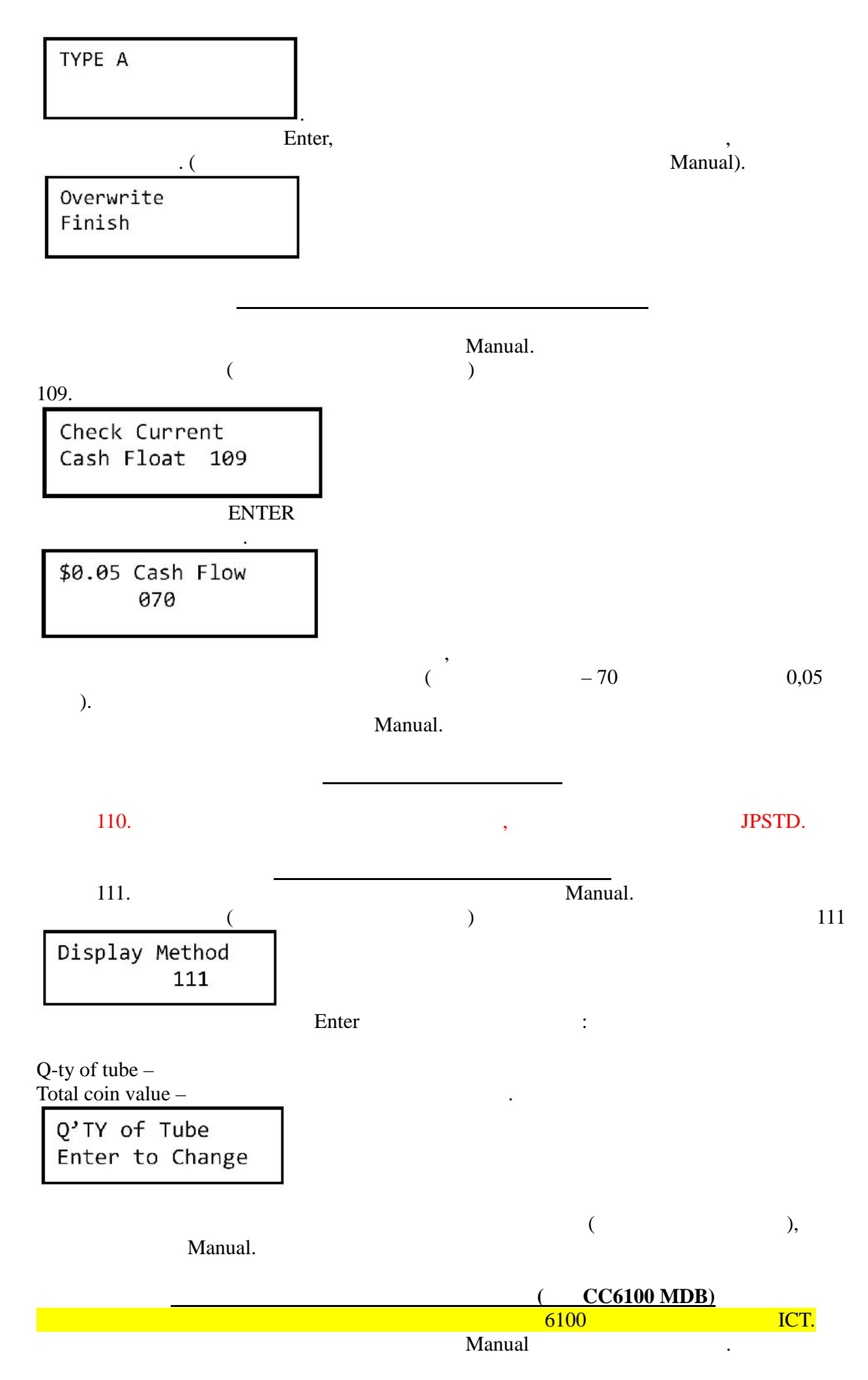

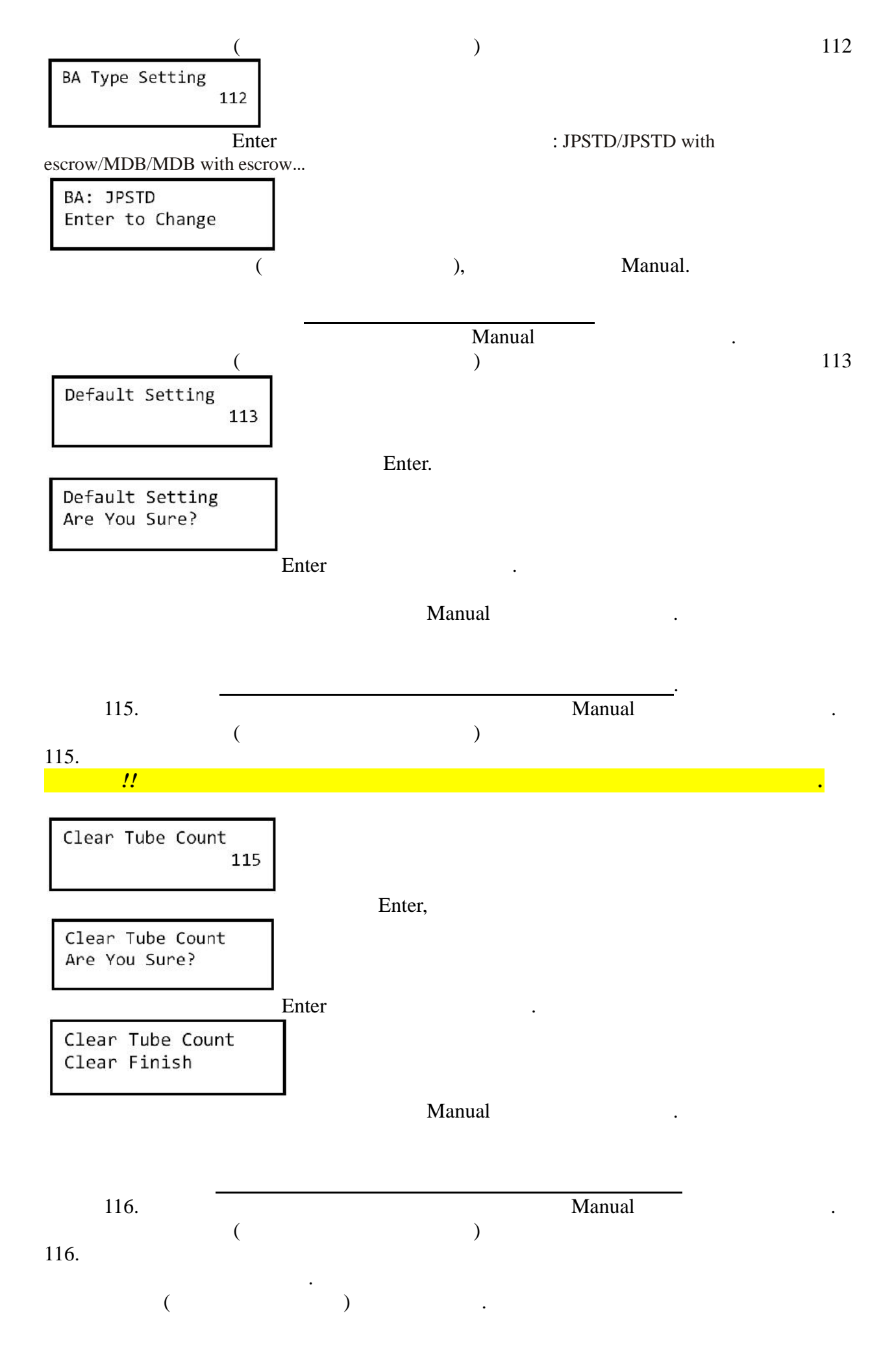

|           |         | А           | В  | С | D | E      | F |
|-----------|---------|-------------|----|---|---|--------|---|
|           | Mode1   | 10          | 10 | 5 | 5 | 2      | 1 |
|           | Mode2   | 10          | 2  | 2 | 5 | 2      | 1 |
|           | Mode3   | 2           | 2  | 5 | 5 | 2      | 1 |
|           | Mode4   | 10          | 10 | 5 | 5 | 10     | 1 |
| 1<br>117. | 17.     | (           |    | ) | N | Manual |   |
| Erro      | or Into | <b>1</b> 17 |    |   |   |        |   |

: 'Sort\_Error' -'TubeSensor\_Error' – 'Motor\_Error' –

No\_Error

Manual

( 1 9)

•

,

CC6100 MDB)

)

(

- ICT

.

.

118.

Manual

118.

| 10.                        |     |
|----------------------------|-----|
| Bill(s) per<br>Transaction | 118 |
|                            |     |

(

Enter ,

Bill Counts 1 PCS

Setting Finish Manual Manual 119. ) ( 119. : 1. Cashflow – ( ) ( 2. Sensor mode -) : N, H L, N – Н – L-A=N , B=N , C=N D=L , E=H , F=H «Sensor mode» : 100, 107, 108, 109 111. : «Cashflow» CashFlow Mode 119 Enter CashFlow Enter to Change Manual 120. Manual ( ) 120. Set ID 120 (Customer number) ( 0 16 9), Customer Number 1234567891230000 (Machine number) 12

( 0

9

А

Z).

Machine Number 123456789123

Enter

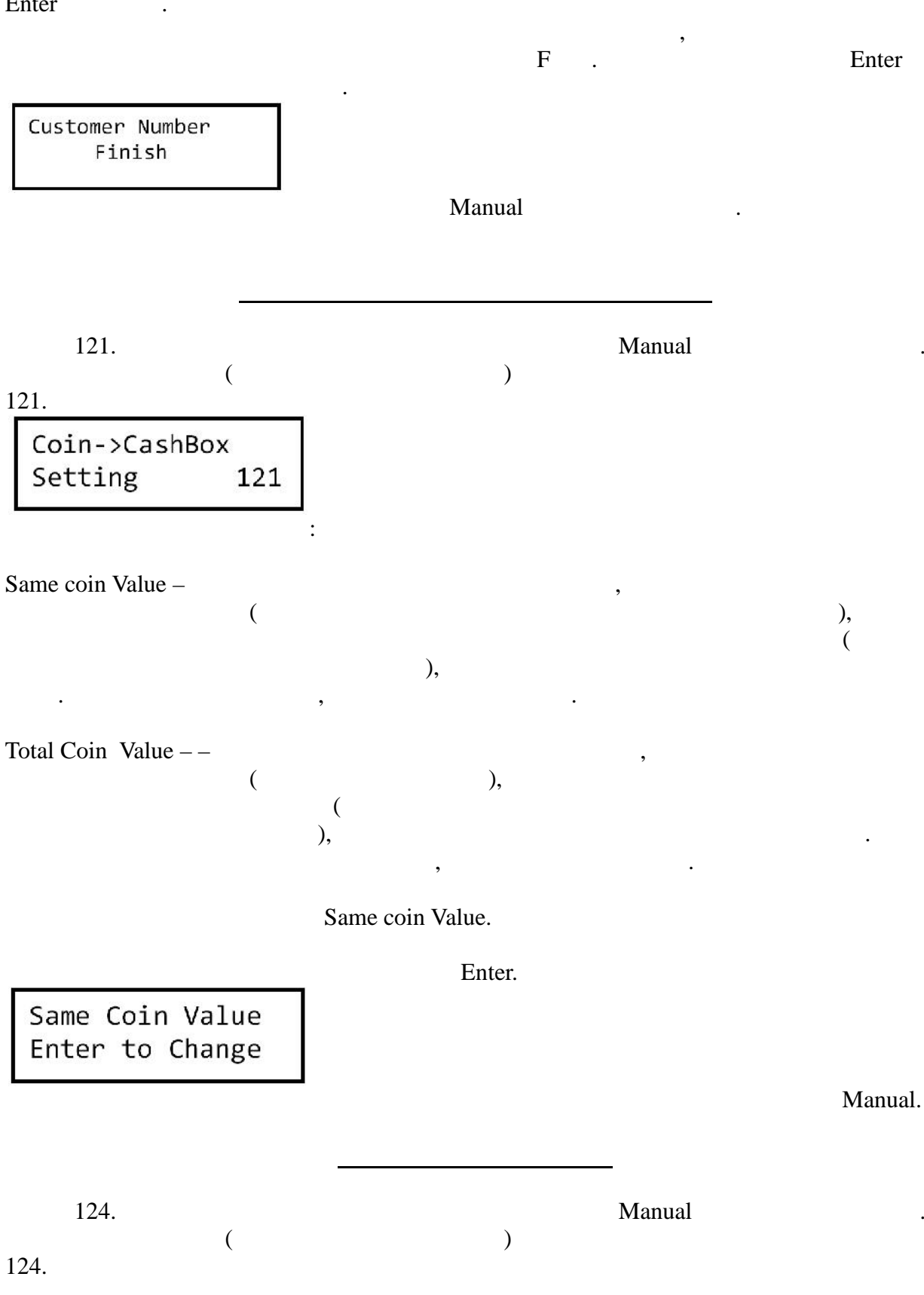

(

:

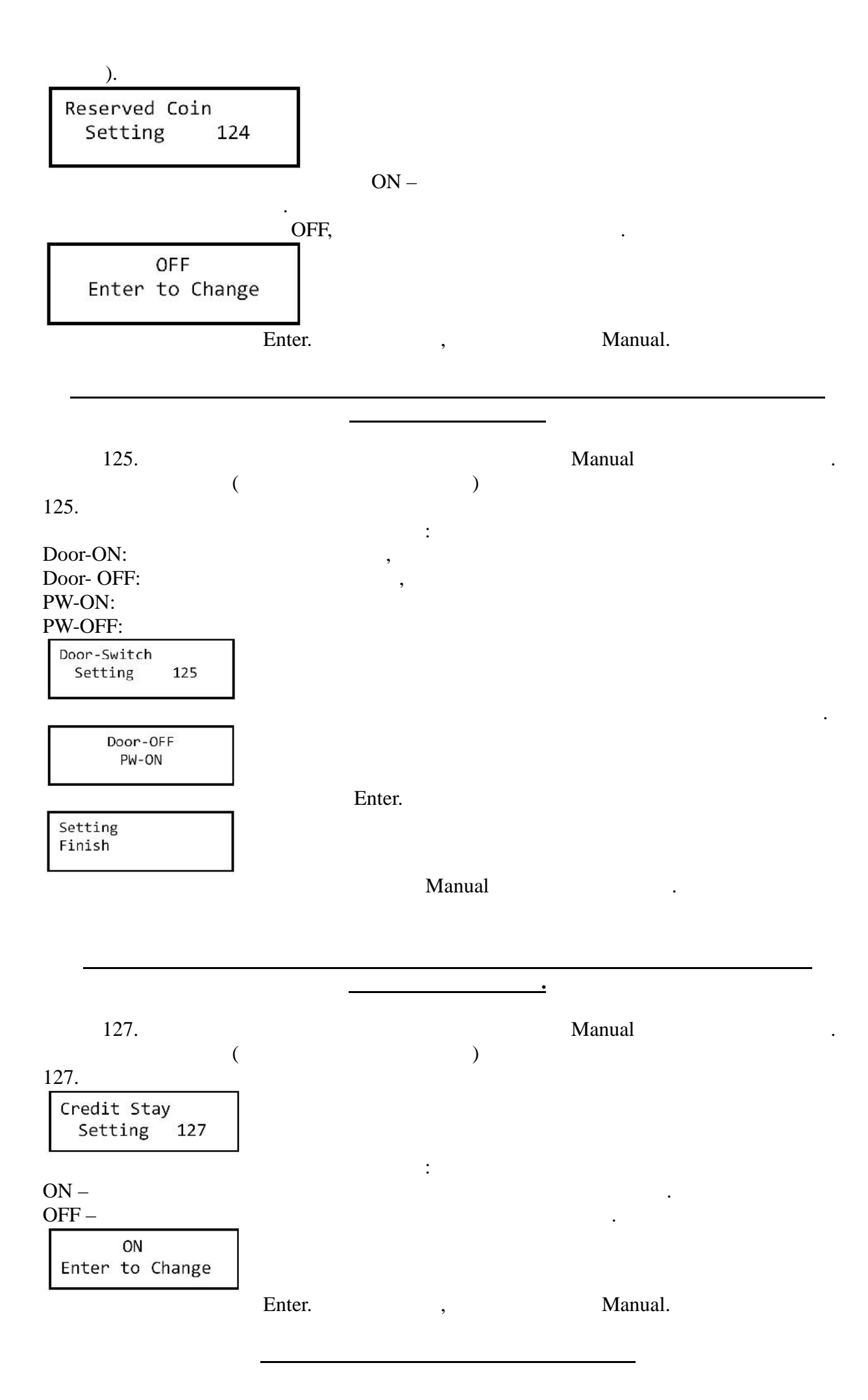

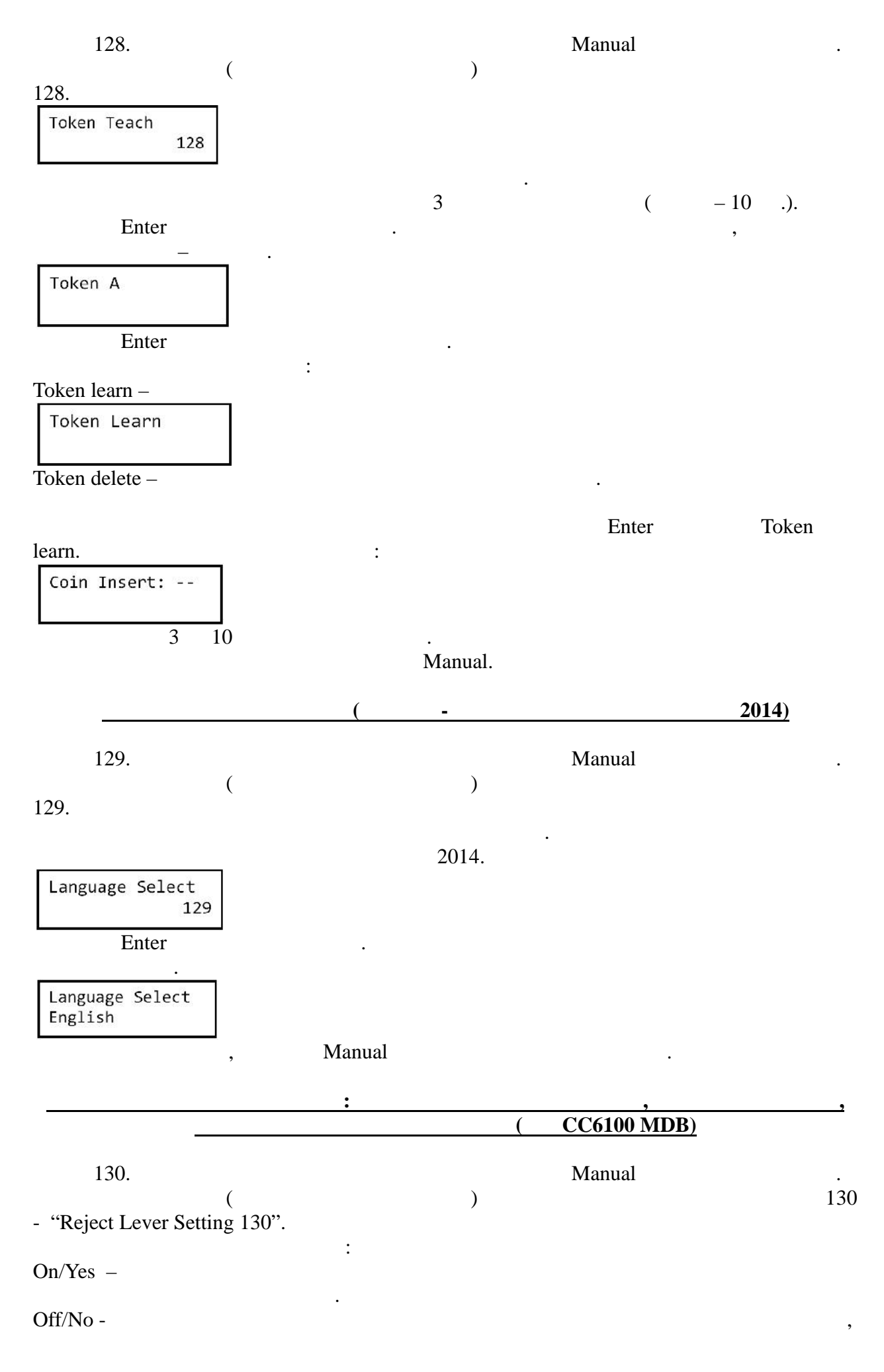

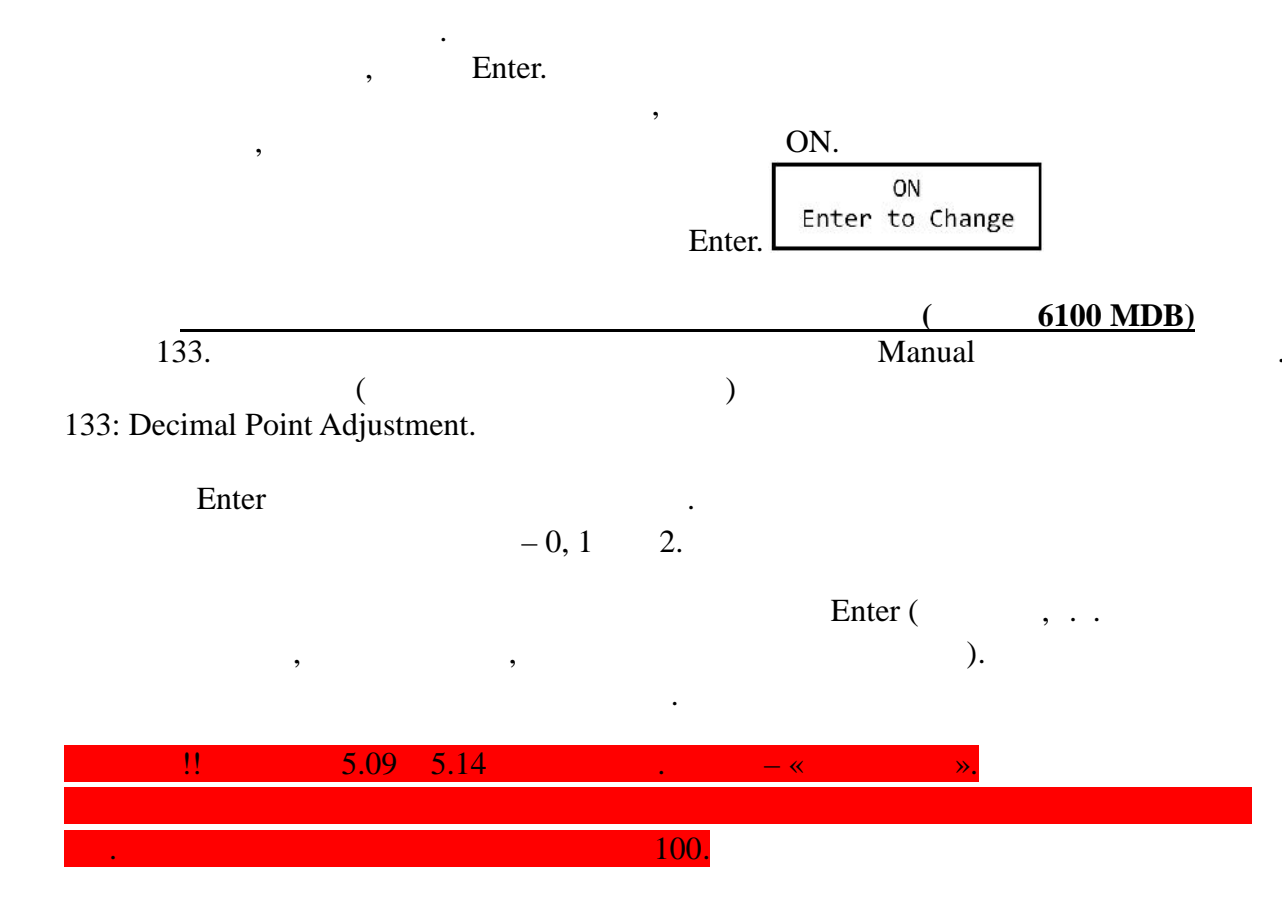

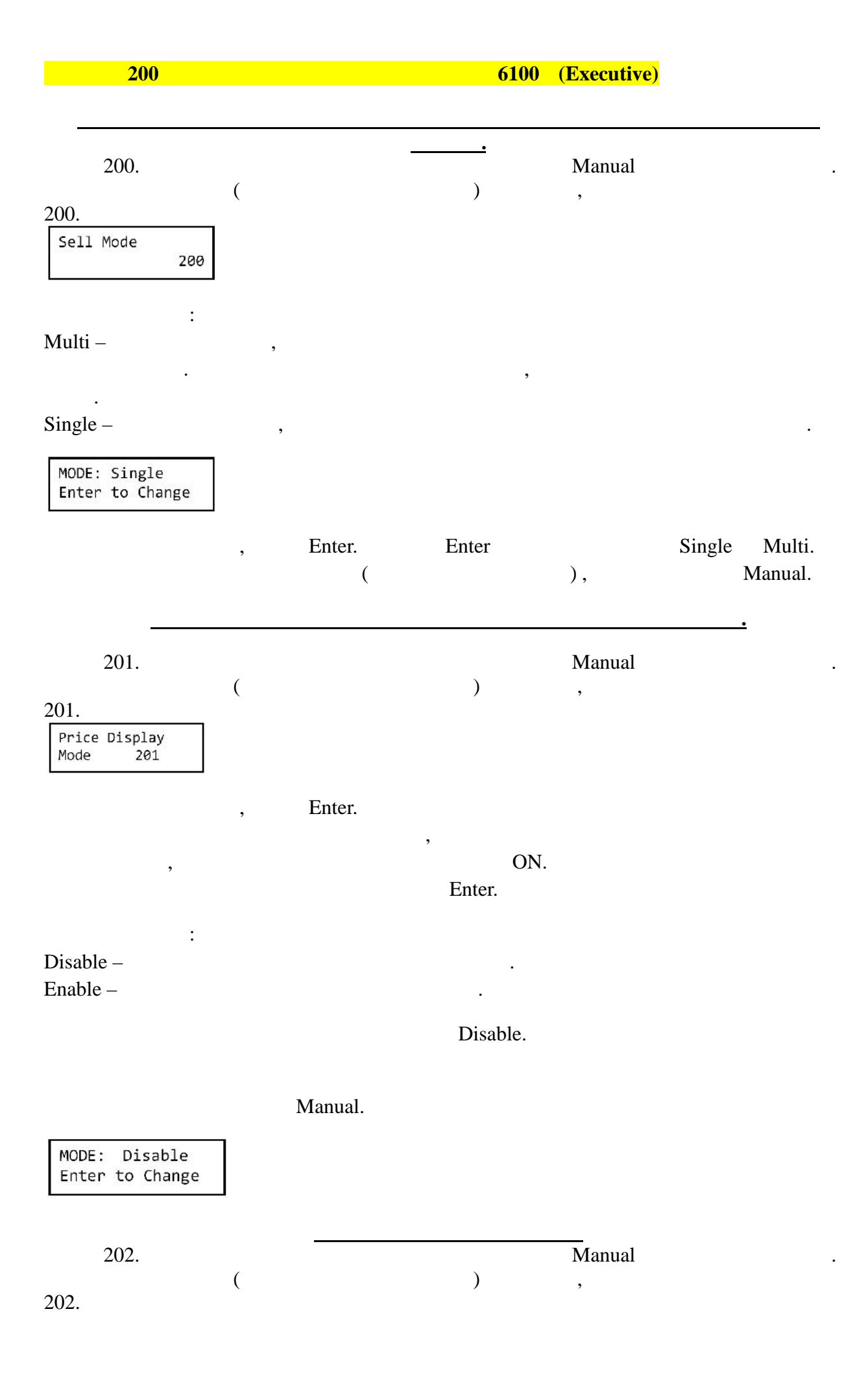

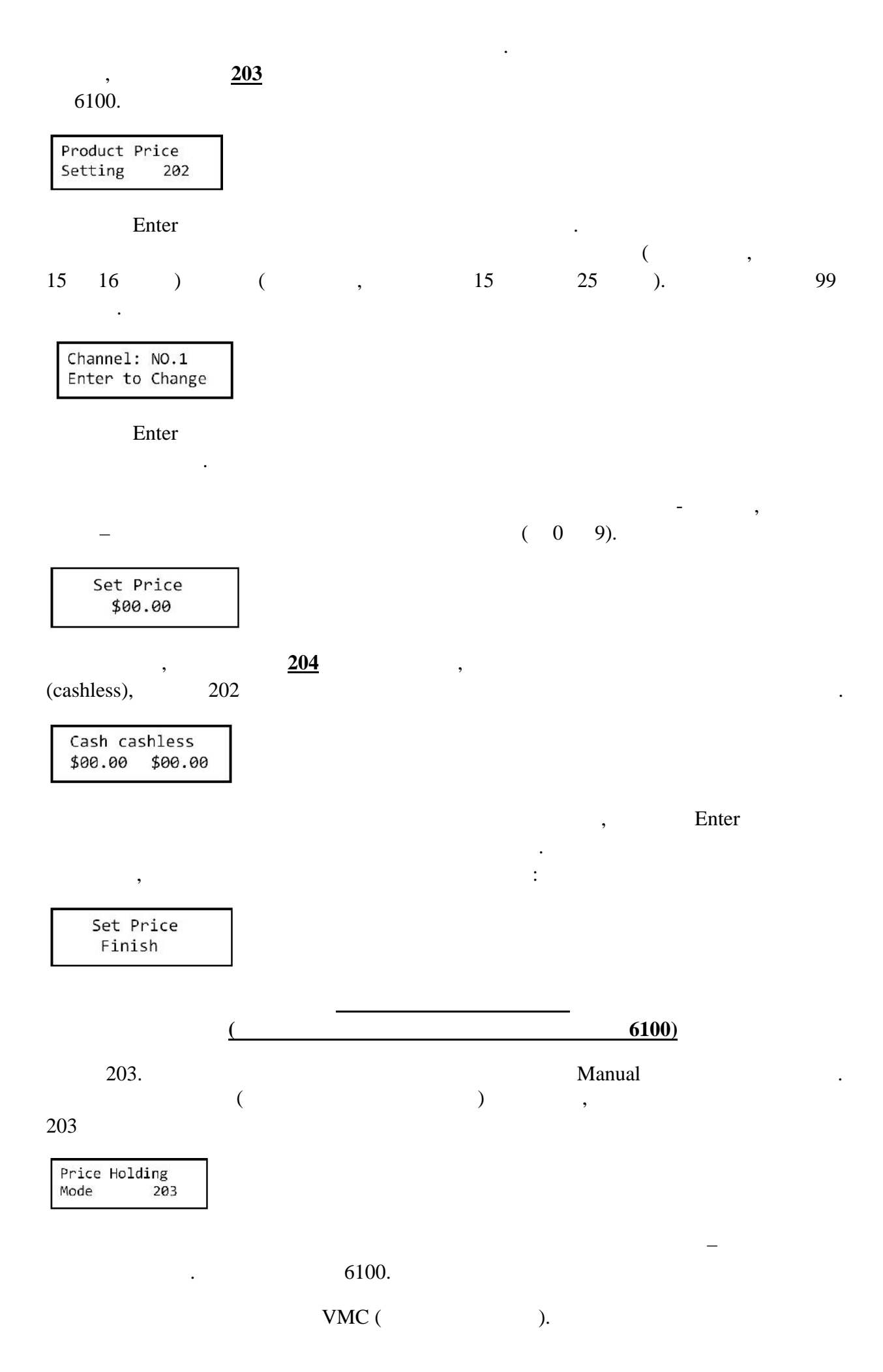

MODE: VMC Enter to Change

| (CC6100)                      |               | Entor   | Enter. |           | VMC      | Changer     |
|-------------------------------|---------------|---------|--------|-----------|----------|-------------|
| (CC0100)                      |               | Enter.  |        | Manu      | al.      |             |
| 204.                          | (             |         | )      | Manual    |          |             |
| 204.                          |               |         |        |           |          |             |
| 2nd Price For<br>Cashless 204 |               |         |        |           |          |             |
|                               |               |         |        | Disable ( |          |             |
| Enter                         |               | ).      |        | (Enable   | 2)       |             |
| Enable<br>Enter to Change     |               |         |        |           |          |             |
|                               |               |         |        | Manu      | al.      |             |
|                               |               |         |        | e-key     |          |             |
| 205.                          |               |         |        | Manual    |          |             |
| 205                           | (             |         | )      | ,         |          |             |
| Enable Bill<br>Acceptance 205 | ]             |         |        |           |          |             |
| 2                             | :             |         |        |           |          |             |
| Always –<br>If card present - |               |         |        |           | e        | -key.<br>e- |
| Always<br>Enter to Change     | ]             |         |        |           |          |             |
|                               | Enter.        | Always. |        |           |          |             |
|                               |               |         |        | Manu      | al.      |             |
|                               |               |         |        | ( 61(     | 0 Execut | tive)       |
| 206.                          | (             |         | )      | Manual    |          | • • •       |
| 206: Decimal Poin             | t Adjustment. |         | )      |           |          |             |

Decimal Point Adjustment 206

Enter

-0,1 2.

.

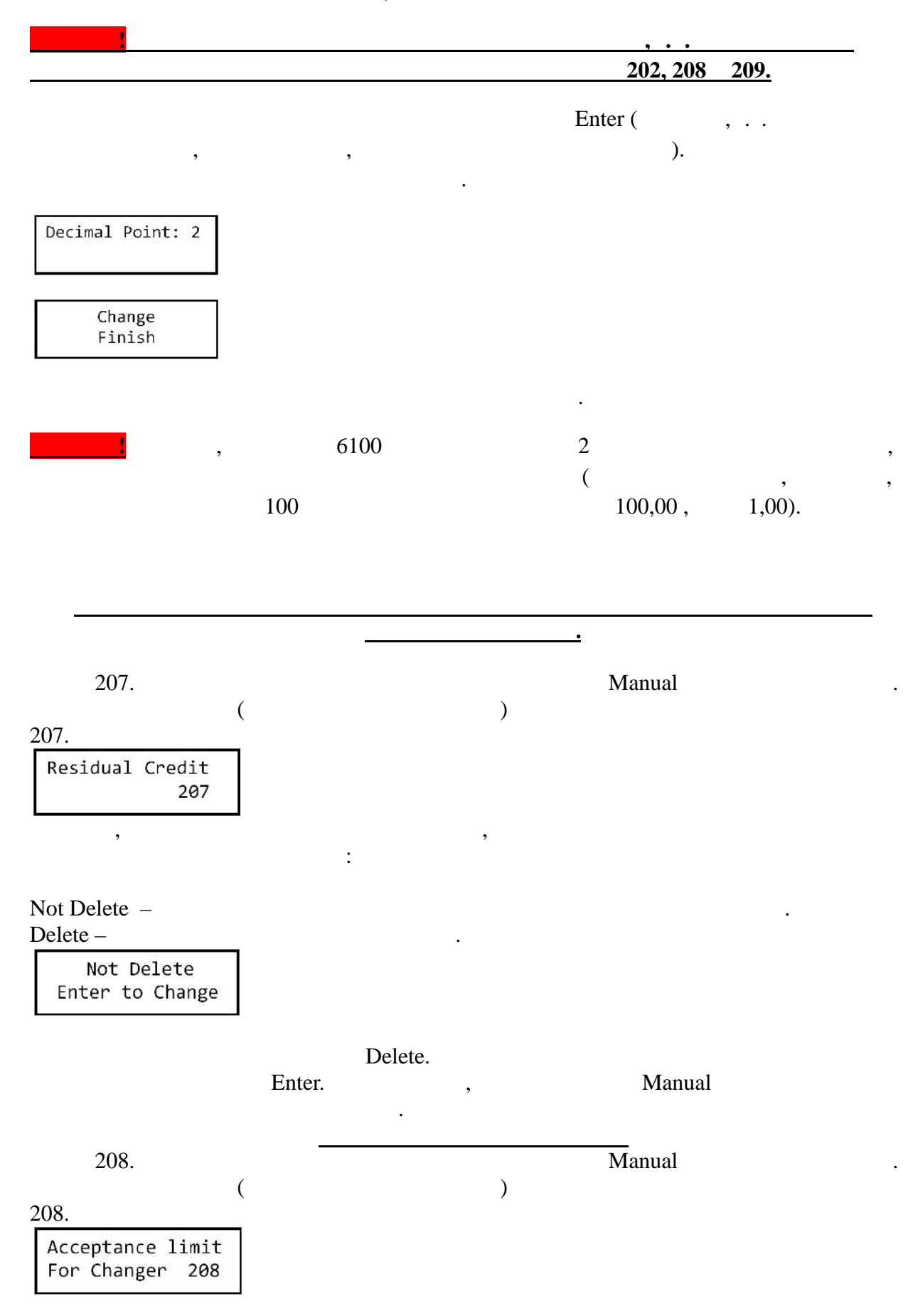

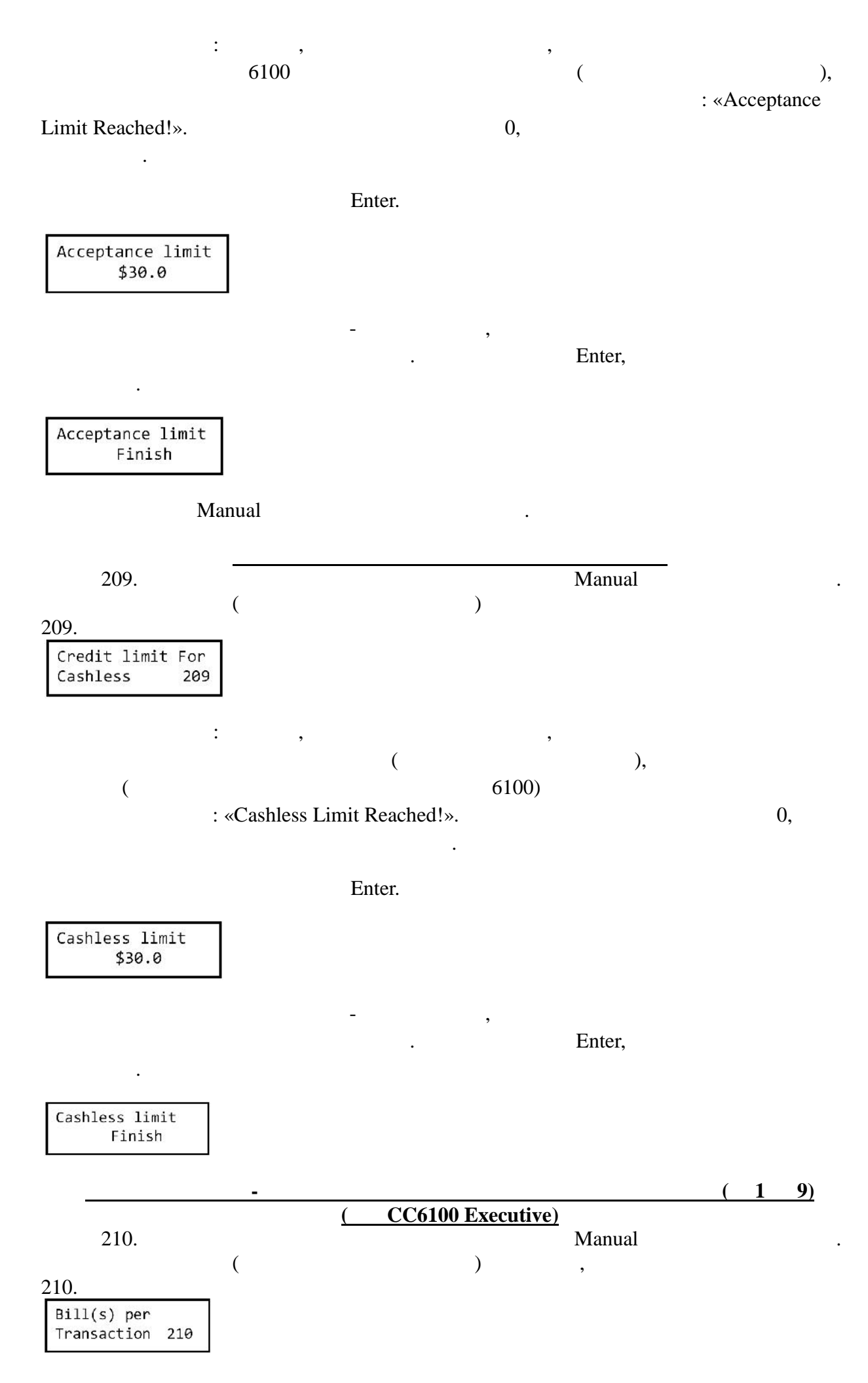

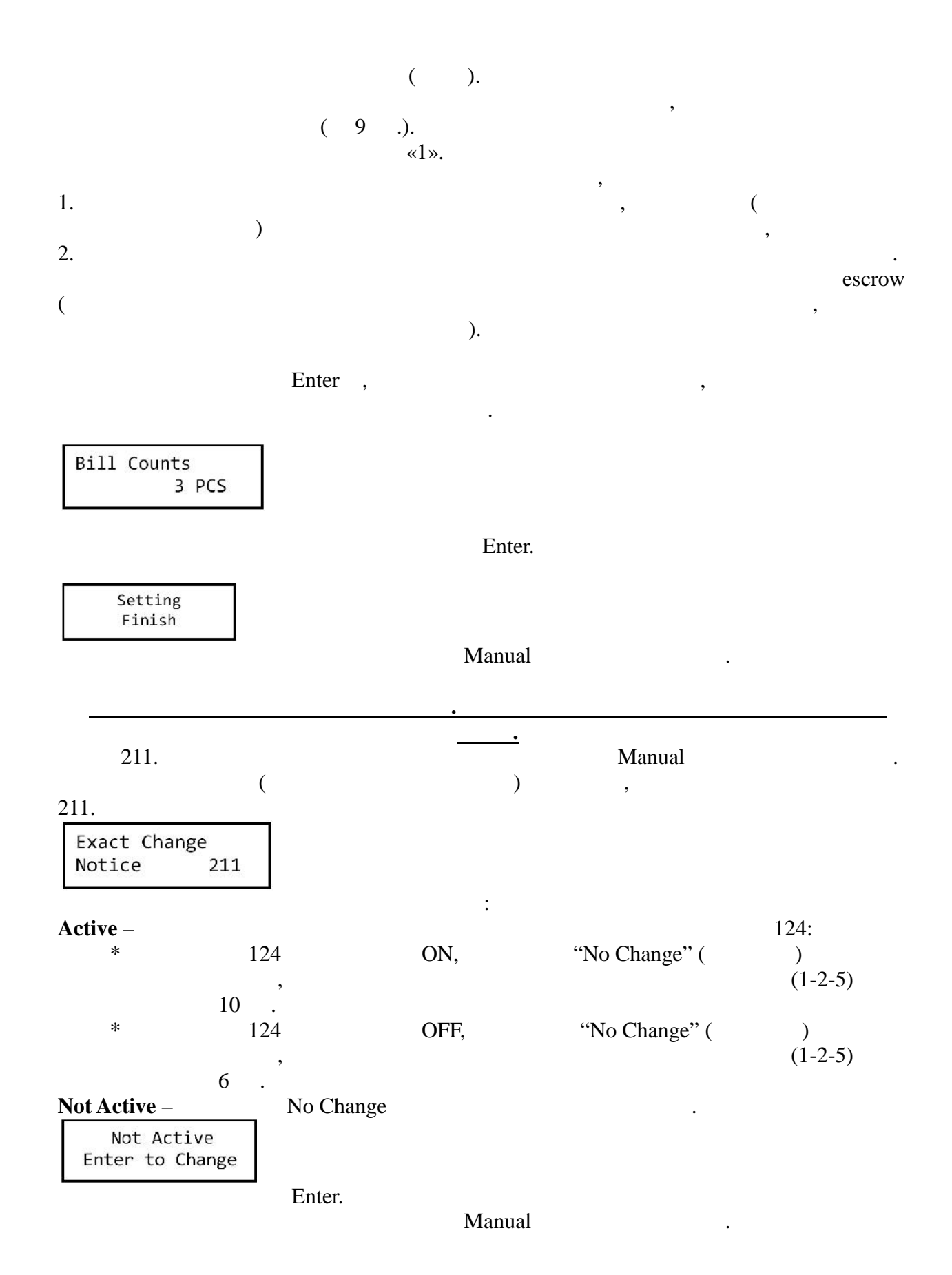

(

Figure 9

)

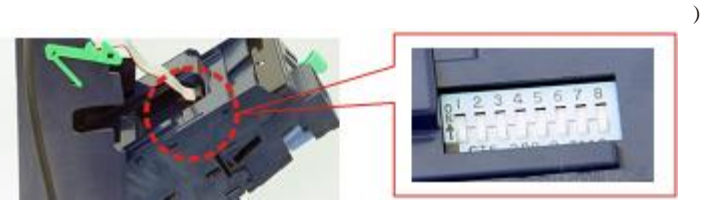

|    | ON                    |     | OFF                   |
|----|-----------------------|-----|-----------------------|
|    |                       |     |                       |
| 1. | (                     | ).  | 1.                    |
|    | 1.                    | ,,, |                       |
| 2. | (                     | ),  | 2.                    |
|    | 2.                    | ,,, |                       |
| 3. | (                     | ),  | 5.                    |
|    | 5.                    |     |                       |
| 4. | (                     | ),  | 10 .                  |
|    | 10 .                  |     |                       |
|    |                       |     | MDB - 5.09 EXE - 5.12 |
|    | MDB - 5.09 EXE - 5.12 |     | 10 .                  |
|    | 10 .                  |     |                       |
|    |                       |     | Off – 10 .            |
|    | ON – 10 .             | (   |                       |
|    | ).                    |     |                       |
| 5. | MDB (EXE CC6100)      |     | Executive             |
| 6. |                       |     |                       |
| 7. |                       |     |                       |
| 8. |                       |     |                       |
|    |                       |     | ( )                   |

7- . ) . . !!! ( . . 29)

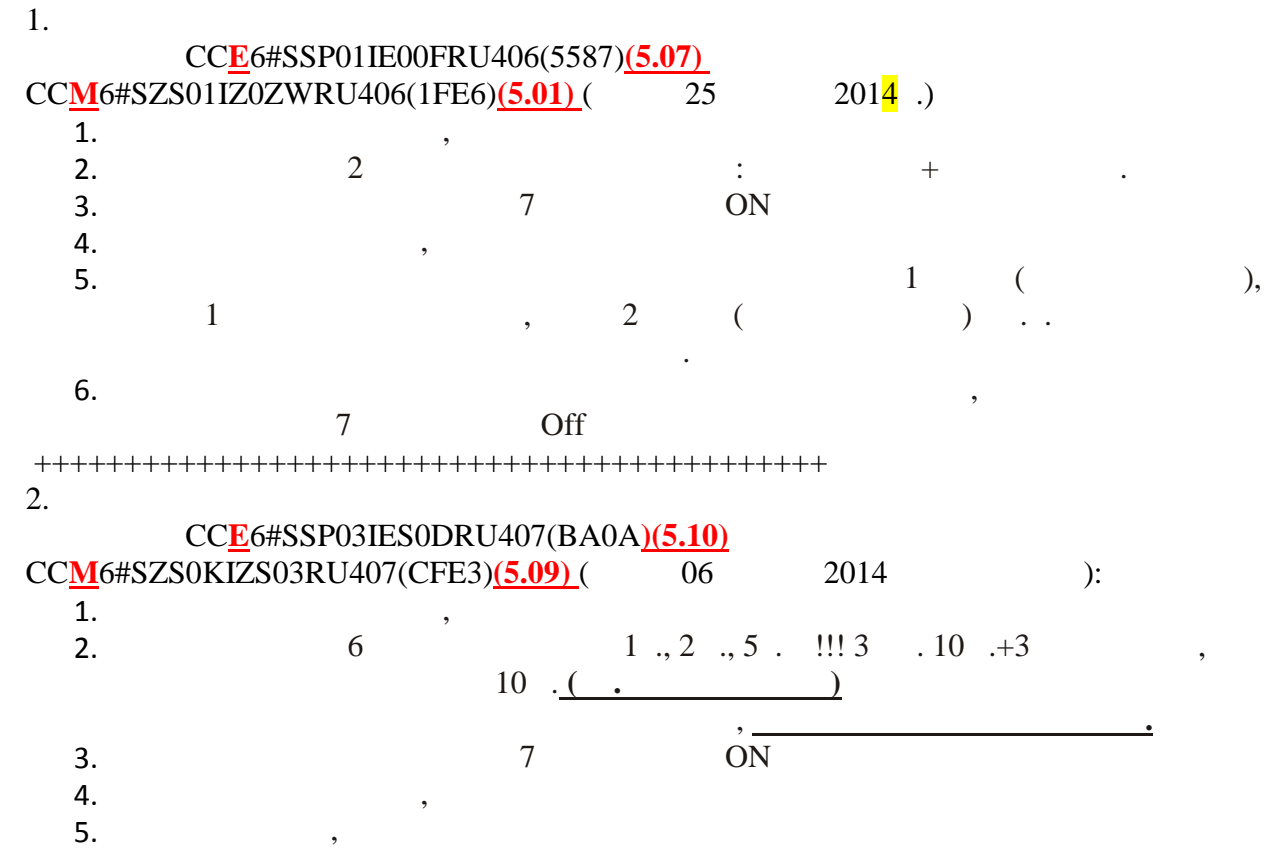

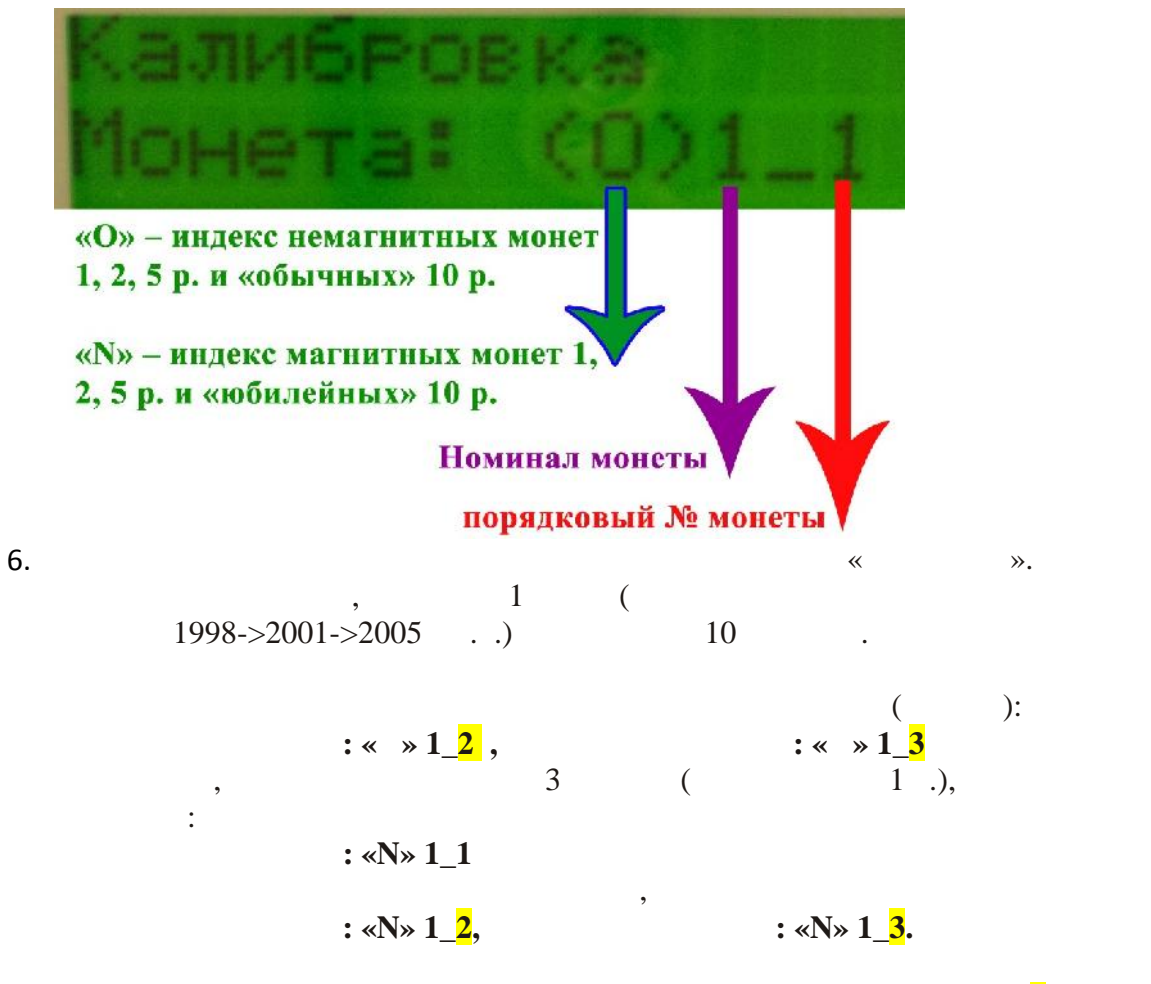

После этого на дисплее загорится надпись: :« » 2\_1 То есть следует приступить к пробрасыванию немагнитных монет номиналом 2 рубля. :

Вся процедура калибровки проделывается вышеописанным способом.

| 7.       | ( |   | "Calibration |
|----------|---|---|--------------|
| finish") | , | 7 | Off          |

|      |            |                           | ,    |         |      |      |
|------|------------|---------------------------|------|---------|------|------|
|      | / - «O»    |                           |      | / - «N» |      |      |
|      |            |                           |      |         |      |      |
| 1.   | 1997       | 2007                      | 2008 | 2009    | 2012 | 2013 |
| 2.   | 1997       | 1998                      | 2007 | 2009    | 2012 | 2013 |
| 5.   | 1997       | 08                        | 2009 | 2011    | 2012 | 2012 |
| 10 . | Subar 2015 | 10 pyűnei<br>2013 mg 2.2A |      | 6100    | **   |      |
|      | 2009       | 2010                      | 2011 | 2011    |      |      |

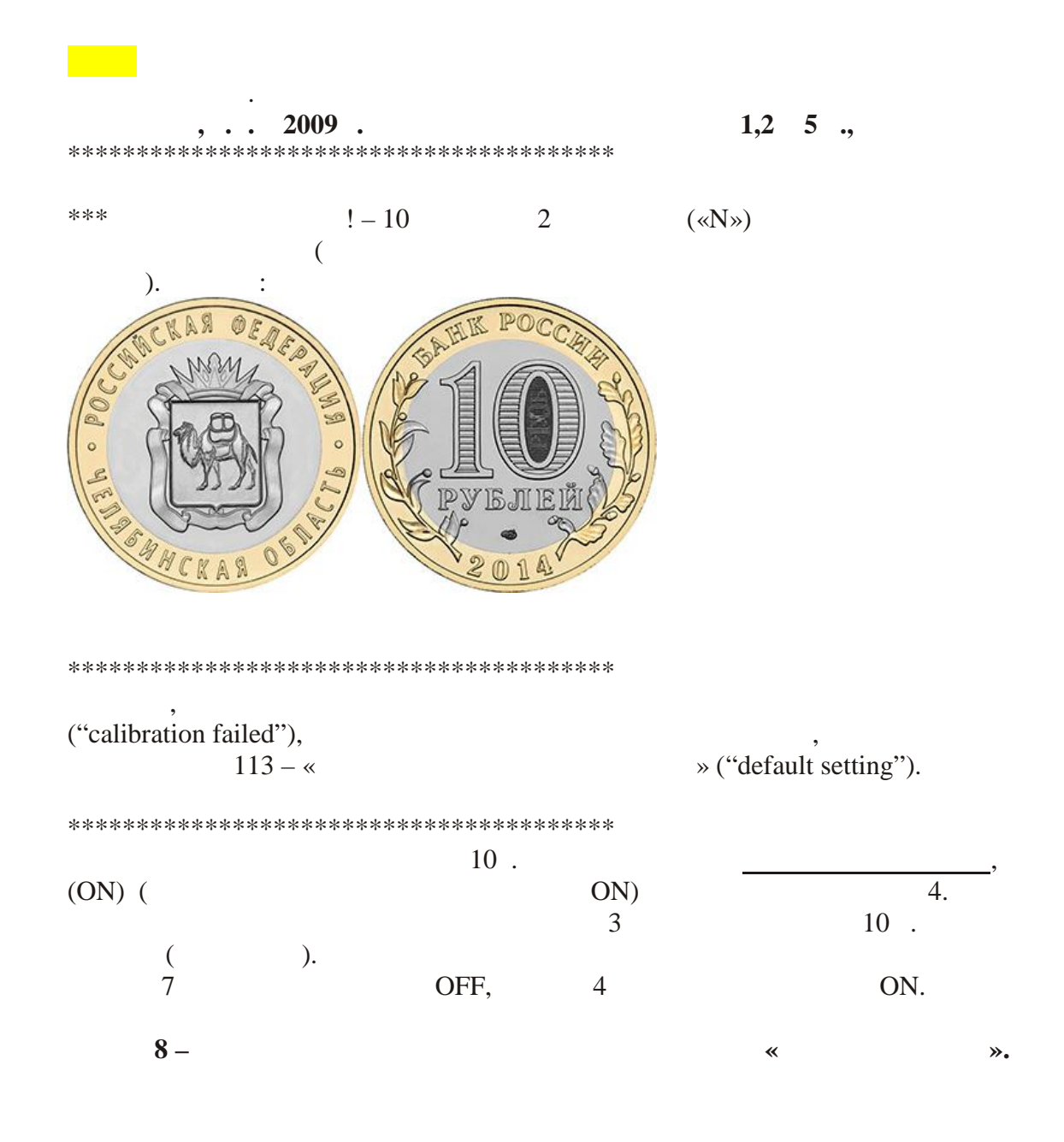

.

,

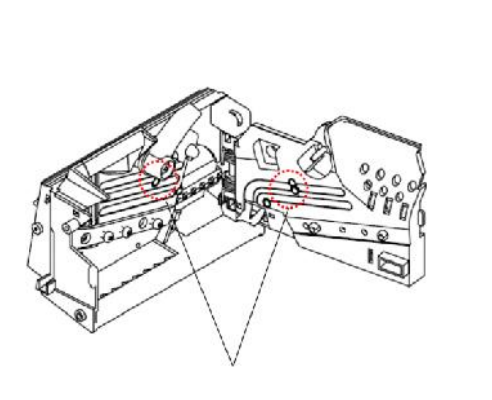

,

,

, (

.

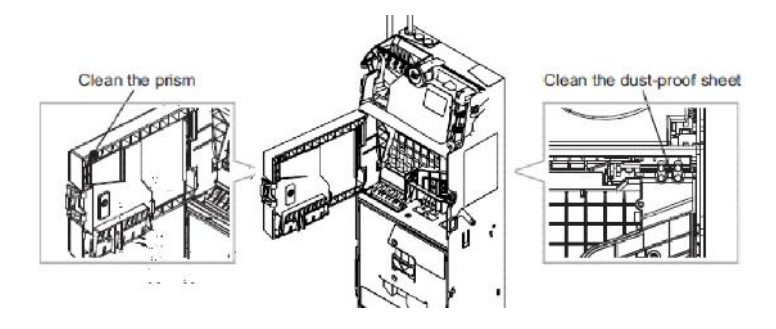

).

.

(

.

.

)

•

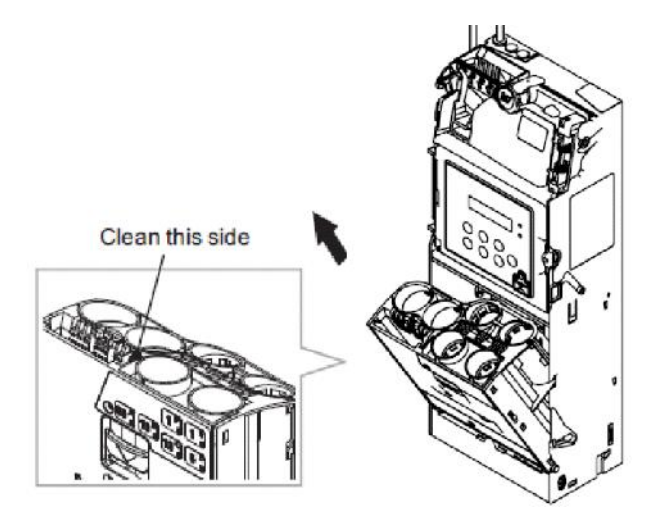

Clean this side

(

).

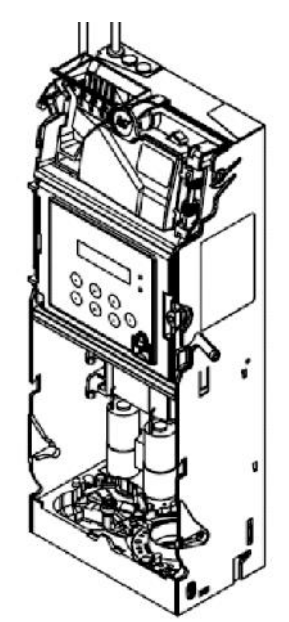

,

(

| E10 | LCM Panel Open                                                                                                    | 5 + 2 |
|-----|----------------------------------------------------------------------------------------------------|-------|
|     |                                                                                                    | · · - |
| E11 | Checksum Error                                                                                                    |       |
| E12 | Signal from the coin base was not received when the power was turned on.                                                                                                    |       |
| E13 | Two seconds after activation, the SYSTEM did not wait for the READY signal from the DEVICE and jumped to the exception.                                                                                                    | 1     |
|     | Two seconds after a transaction, the SYSTEM did not wait for the<br>READY signal triggered by the DEVICE.                                                                                                    |       |
| E14 | Coil 1 is damaged.                                                                                                    | 3 + 1 |
| E15 | Coil 2 is damaged.                                                                                                    | 3 + 2 |
| E16 | Coil 3 is damaged.                                                                                                    | 3 + 3 |
| E17 | Low level LED is damaged.                                                                                                    | 3 + 5 |
| E18 | Coin separator sensor problem.                                                                                                    | 3 + 4 |
| E19 | The deck is open for over 30 seconds.                                                                                                    | 5 + 1 |
| E20 | Both the first and second group motors cannot be positioned.                                                                                                    | 7     |
| E21 | The first motor group cannot be positioned. The first motor group might<br>be damaged, coin or foreign objects might have caused the motor to<br>stuck, coins are stuck in the coin tube, or the semicircle disk has<br>derailed. |       |
| E22 | The second motor group cannot be positioned. The second motor group                                                                                                    |       |
|     | might be damaged, coin or foreign objects might have caused the motor<br>to stuck, coins are stuck in the coin tube, or the semicircle disk has<br>derailed                                                                       |       |
| E23 | Broke away or incorrectly positioned coin tubes.                                                                                                    | 5     |
| E24 | Coins got stuck at the coin separation area or the coin tube opening<br>twice in a row, causing the HI Level Sensor to fail to detect the coin<br>twice in a row.                                                                 | 6 + 4 |
| E25 | A Tube Low Level = empty, HI Level = full at setup.                                                                                                    |       |
| E26 | B Tube Low Level = empty, HI Level = full at setup.                                                                                                    |       |
| E27 | C Tube Low Level = empty, HI Level = full at setup.                                                                                                    |       |
| E28 | D Tube Low Level = empty, HI Level = full at setup.                                                                                                    |       |
| E29 | E Tube Low Level = empty, HI Level = full at setup.                                                                                                    |       |
| E30 | F Tube Low Level = empty, HI Level = full at setup.                                                                                                    |       |
| E31 | Barcode Reader error                                                                                                    |       |
| E32 | The three sets of LEDs used to distinguish Coin size have been damaged.                                                                                                    |       |
|     | The "Inhibit" signal transmitted by the interface.                                                                                                    | 2     |

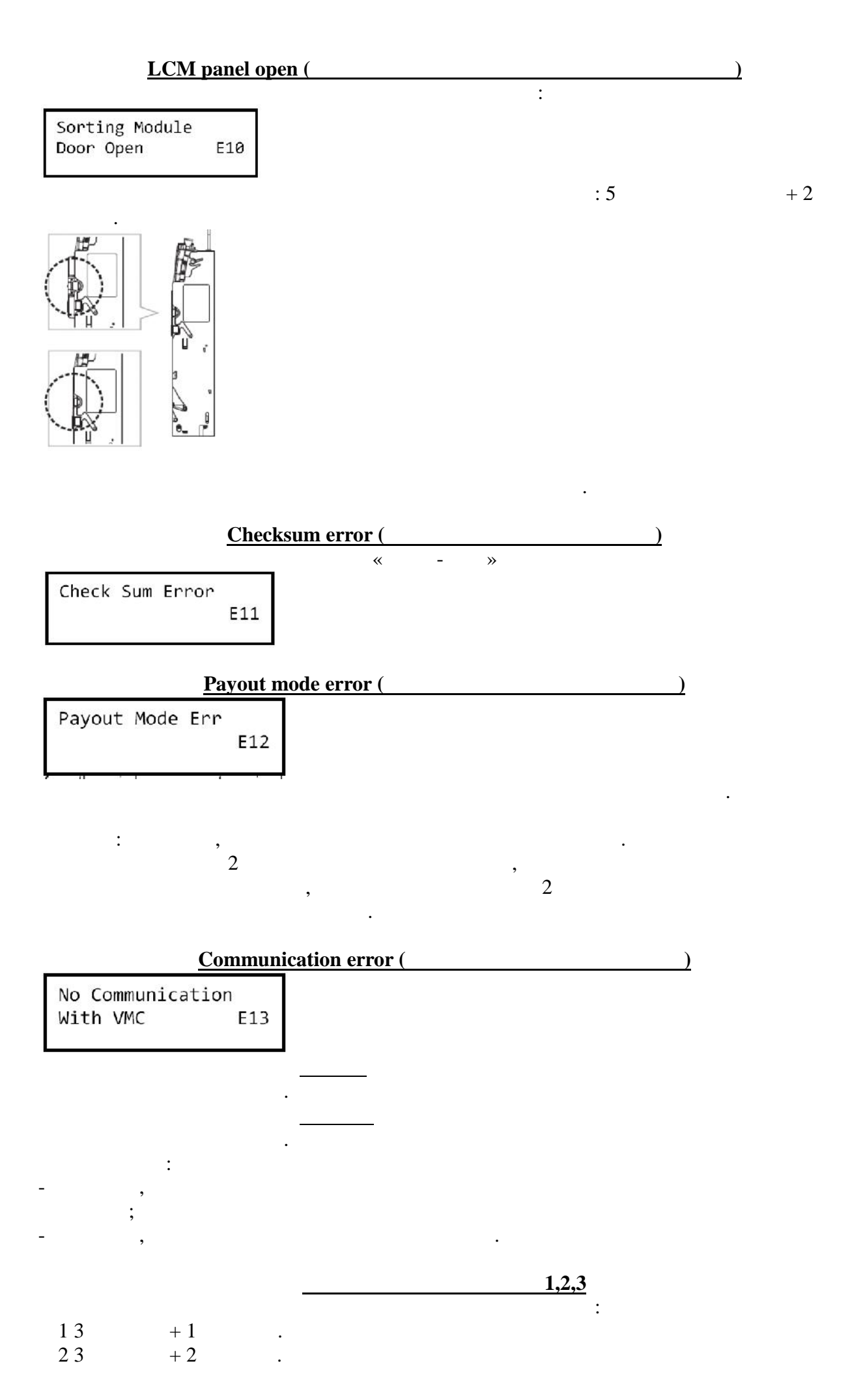

| 33 +3 .                            |     |     |    |
|------------------------------------|-----|-----|----|
| Coil Error #1<br>E14               | "   |     |    |
| Coil Error #2<br>E15               |     |     |    |
| Coil Error #3<br>E16               |     |     |    |
| Low level sensor error (           |     | )   |    |
|                                    | : 3 | + 5 | •  |
| Tube Detection<br>Sensor Error E17 |     |     |    |
| ,<br>10                            | ,   |     |    |
| Sort Sensor Error (                | . 2 | )   |    |
| Sorting Module<br>Sensor Error E18 | . 5 | + 4 | ·  |
| ,<br>10<br>10 (10 ),               | ,   |     |    |
|                                    |     | ( . | )  |
| Deck Open Problem (                | . 5 | )   | •  |
| Coin Validator<br>Door Error E19   | . 5 | + 1 | •  |
| ,                                  |     | ,   | 30 |
| -                                  |     |     |    |
|                                    | : 7 |     |    |
| All Motor Error<br>E20             |     |     |    |

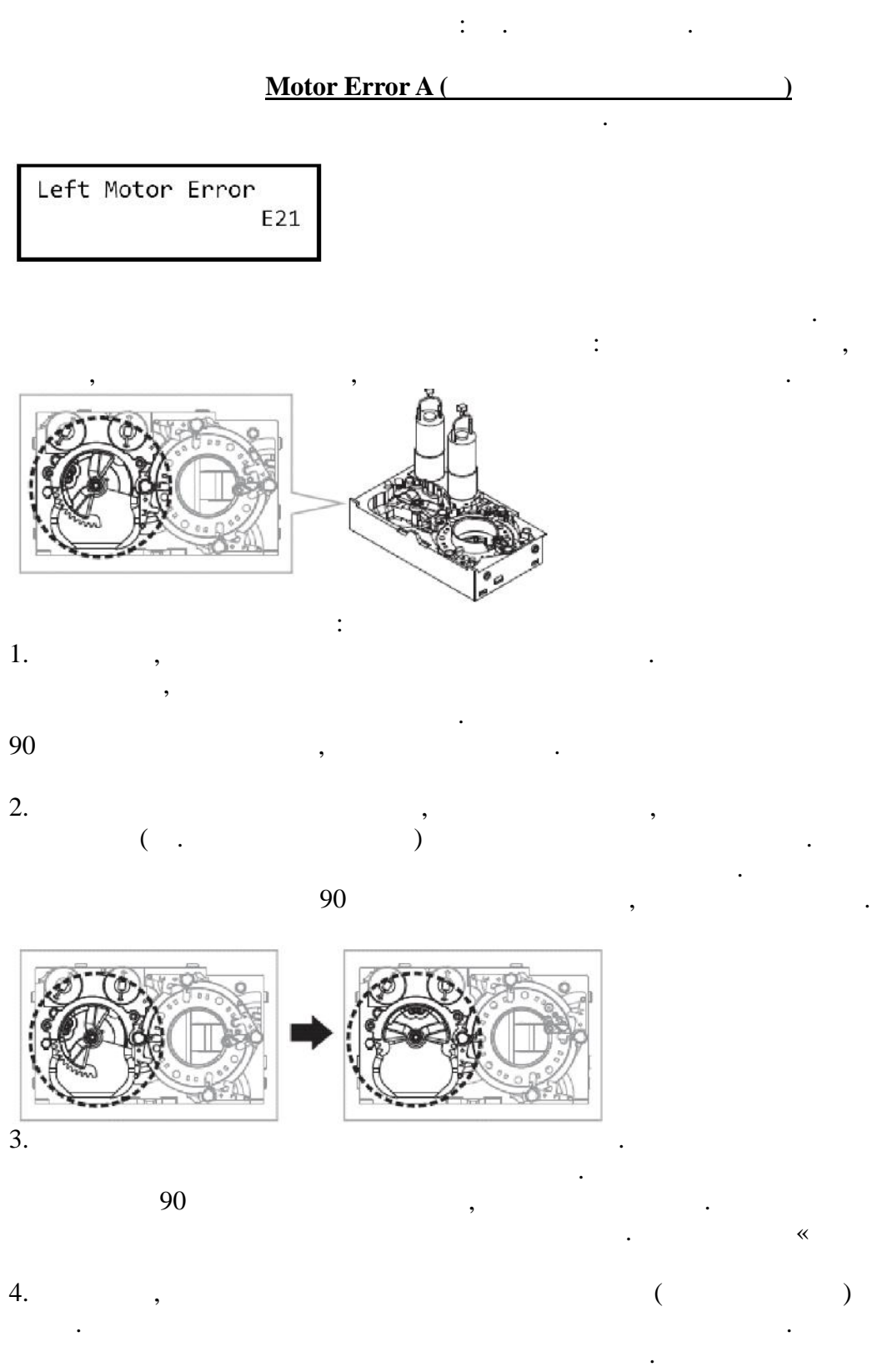

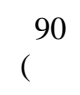

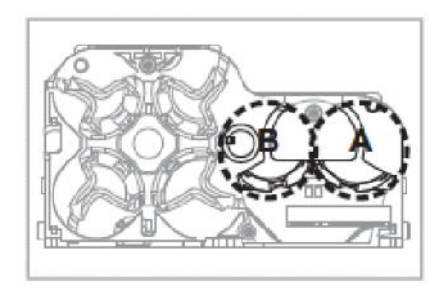

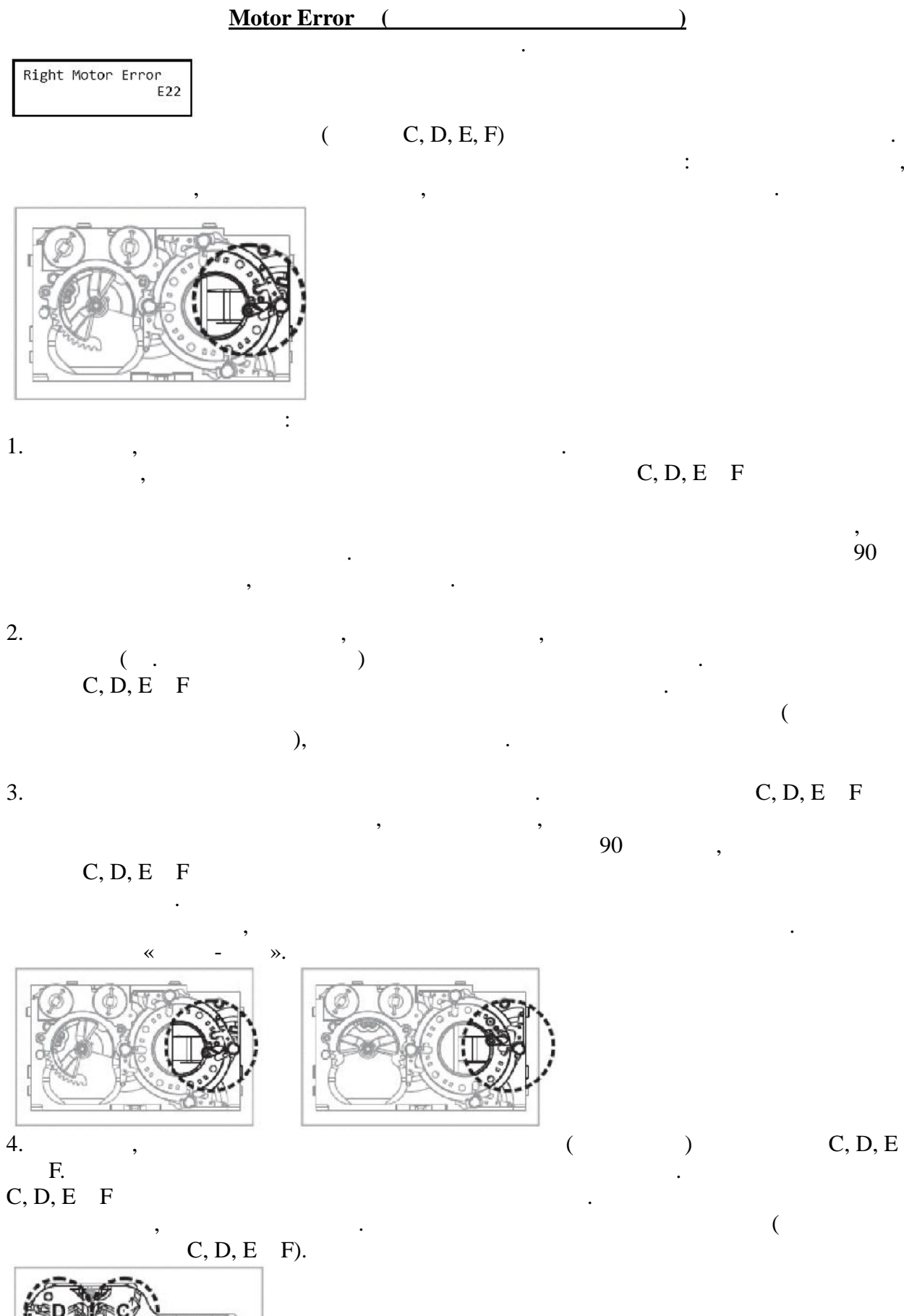

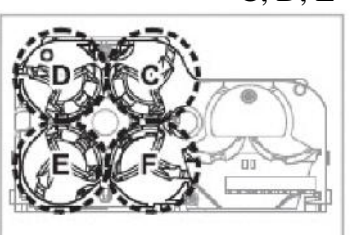

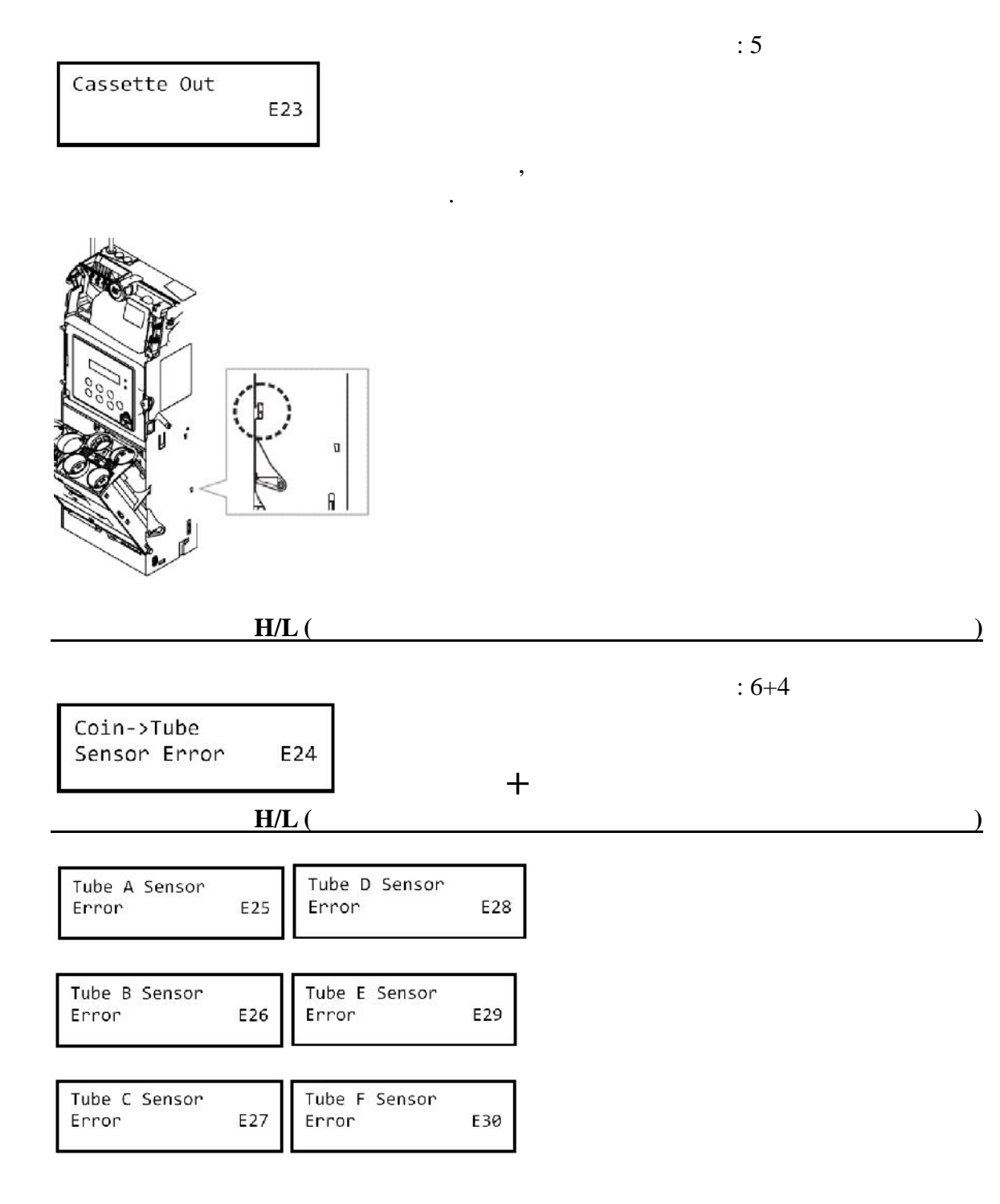

, (

).

:

•

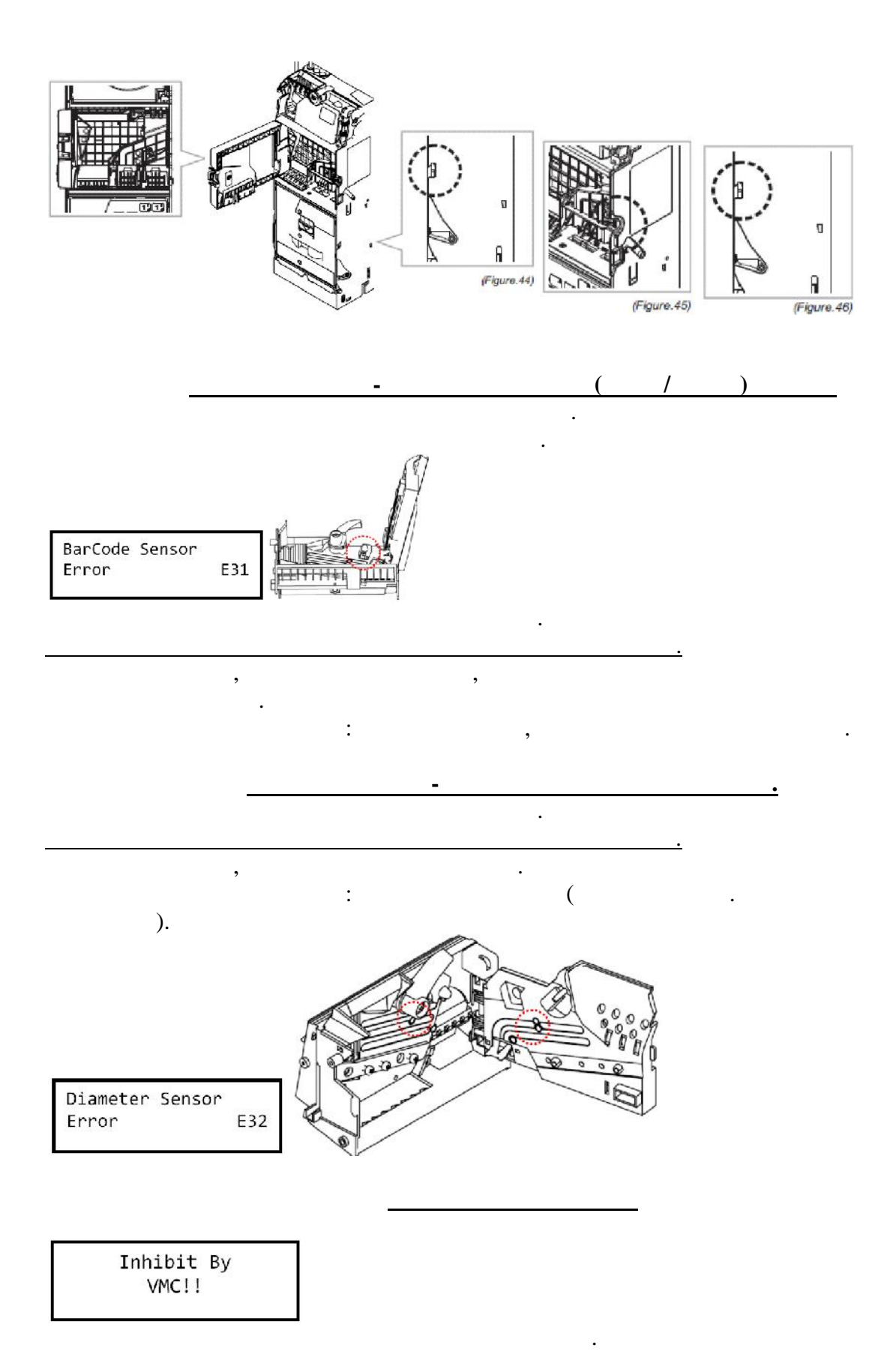

| -  | FP-001,<br>WEL-R7U03,<br>6100 |         | ,                     |    |    |
|----|-------------------------------|---------|-----------------------|----|----|
| -  | Coin Changer Tool V20 5       |         |                       |    |    |
| -  | Com Changer 1001 v 20.5,      |         | ,                     |    |    |
| -  | ( 6 .                         |         | ).                    |    |    |
| 1. | (L2/Normal)                   | 6100    | WEL-R7U03,            |    |    |
| 2. | 6100,                         |         |                       |    |    |
| 3. | , 6100                        |         | (                     | ), |    |
| 4. | Coin Changer Tool V           | '20.5,  | "calibration mode'    | ,  |    |
| 5. | 6100 "IC                      | CT Coin | Changer ! Test mode", |    |    |
| 6. |                               | ,       |                       | (1 | .) |
|    | (1997                         | ),      |                       |    |    |
| 7. |                               |         |                       |    |    |
| 8. |                               |         | WEL-R7U03.            |    |    |
| 9. | ,<br>6100,                    |         | •                     |    |    |